# N DVDを見る

VXM-145VSi VXM-145VS

|   | 部のなまえとはたらき                 | N-2   |
|---|----------------------------|-------|
| D | IVDプレーヤーを使う ······         | N-3   |
|   | 視聴制限ディスクを挿入したとき            | N-3   |
|   | メニュー画面が表示されたときの            |       |
|   | 操作方法について                   | N-3   |
|   | 再生を停止する                    | N-4   |
|   | 再生を一時停止(静止)する              | N-5   |
|   | 再生中にチャプターを戻す/進める           | N-5   |
|   | スロー戻し/スロー送りをする             | N-6   |
|   | DVDメニューを使う                 | N-7   |
|   | タイトルメニューを使う                | N-9   |
|   | 好きな所から再生する(サーチ選択)          | ·N-11 |
|   | 音声言語/字幕言語を切り替える            | ·N-13 |
|   | TITLE/CHAPTER/TIMEの表示を替える… | ·N-14 |
|   | リピート(繰り返し)再生する             | ·N-15 |
|   | アングル(角度)を切り替える             | ·N-16 |
|   | VRモードディスク内の映像をリストより選び、     |       |
|   | 再生させる                      | ·N-16 |
| D | VDの初期設定について                | N-18  |
|   | 初期設定を変更する                  | ·N-18 |
|   |                            |       |

# 各部のなまえとはたらき

操作ボタン1表示画面 停止画面 (4) (3) ▶II ボタンで続きから再生します。 (2) (1)-(11) タイトルメニュー ■ ▶Ⅱ 次へ ボタン消 字幕 アングル リジューム 》 Quick 音击 続き再生解除 ボタン消 10:00 東京都港区南 11 10:0 DVD 東京都港区南日 (25) (1)(5) **(6**) (7)(8) (9) (10)(19) (26) 操作ボタン2表示画面 カーソル表示画面 ▲ 戻る (27) . (15) 実行→ (24) (14) . (13) (12) -11) タイム リビート カーソル 10キー 前へ ボタン消 ボタン消= (11) サーチ エンター リターン DVD設定 《 Quick (28) ポリン移動 10:00 DVD 東京都港区南 11 (17) 20 (16) (18) (19)  $\widehat{\mathbf{m}}$ サーチ選択画面/10キー入力画面 (23) 切替 (11) 2 3 4 5 ボタン消 ▲ 操作ボタンは、無操作の状態がしばら 6 7 8 9 0 (24) 実行 く続くと、自動的に消えます。 10:00 東京都港区南青山 (21) 22 ① タイトルメニュー/タイトルリスト表示 (15) 10キー入力画面を表示 DVDメニュー/プレイリスト表示 (16) サーチ選択画面を表示 ③ 停止画面を表示 ③ 選んだ項目を実行 ④ 再生/一時停止 18 DVDメニュー画面操作時、1つ前の画面に戻る ⑤ 音声言語/音声チャンネルの切り替え DVD 設定画面を表示 ⑥ 字幕言語の切り替え 20 操作ボタン1 画面へ ⑦ アングルの切り替え 入力した数字を訂正 ⑧ メニュー画面表示前の再生ポイントに戻って再生 22 数字を入力 
 ・

 ・

 ・

 ・

 ・

 ・

 ・

 ・

 ・

 ・

 ・

 ・

 ・

 ・

 ・

 ・

 ・

 ・

 ・

 ・

 ・

 ・

 ・

 ・

 ・

 ・

 ・

 ・

 ・

 ・

 ・

 ・

 ・

 ・

 ・

 ・

 ・

 ・

 ・

 ・

 ・

 ・

 ・

 ・

 ・

 ・

 ・

 ・

 ・

 ・

 ・

 ・

 ・

 ・

 ・

 ・

 ・

 ・

 ・

 ・

 ・

 ・

 ・

 ・

 ・

 ・

 ・

 ・

 ・

 ・

 ・

 ・

 ・

 ・

 ・

 ・

 ・

 ・

 ・

 ・

 ・

 ・

 ・

 ・

 ・ 23 サーチモードの切り替え <sup>(1)</sup> Quick MENUを表示 (2) 画面内の項目を選択/実行 ① 操作ボタンを非表示 ② 続きメモリー機能を解除 (12) 再生時間の表示 26 再生開始

- ③ リピートモードの切り替え
- ⑭ カーソル表示画面を表示

③ カーソル表示位置の変更(画面左/右)

② 操作ボタン2 画面へ

VXM-145VSi VXM-145VS 視聴制限ディスクを挿入したとき

視聴制限のデータが収録されたDVDビデオを挿入すると、再生するかどうかの確認画面が表示されます。 ほい を選ぶとパスワード入力画面が表示され、入力したパスワードが正しいと、DVDビデオが再生されます。

**了**「DVDの初期設定について」N-18

### メニュー画面が表示されたときの操作方法について

DVDメニューまたはタイトルメニュー画面が表示された場合は、下記の2つの操作方法があります。

#### ■ 画面のメニュー項目を直接タッチ

※ディスクによっては操作できない場合があります。

※操作ボタンが表示されている場合は項目を選べません。 ボタン消 をタッチして操作ボタ ンを消してください。

■ カーソルを表示させ項目を選ぶ

① MENU を押す。

:操作ボタン1表示画面が表示されます。

② 次へをタッチし操作ボタン2表示画面を表示させ、カーソルをタッチする。

: カーソル表示画面が表示されます。

操作ボタン1表示画面

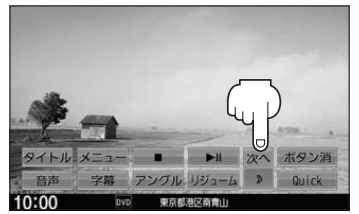

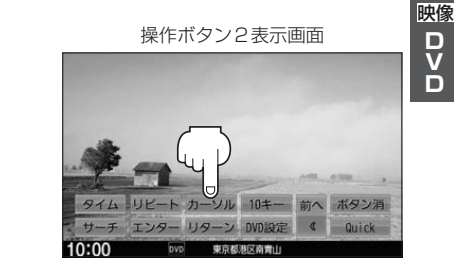

③ ▲ ▼ ▲ ▶ (カーソルキー)をタッチして項目を選び、
 実行 をタッチする。

:選んだ項目が再生されます。 ※操作ボタンの表示をやめるには**ボタン消**をタッチしてください。 ※ディスクによっては操作できない場合があります。

## 再生を停止する

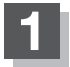

#### 画面をタッチ、またはMENUを押す。

:操作ボタン1表示画面が表示されます。

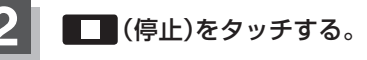

: 再生を止め、停止画面が表示されます。 (続きメモリー機能が働きます。)

#### 続きメモリー機能

- 再生中に ■● (停止)をタッチすると、本機は、再生を 止めた位置をメモリーします。これを続きメモリー機能 と呼びます。この機能が働いている間は、画面にメッセージを表示し、映像/音声を止めます。●●●● (再生)をタッ チすると、再生を止めた続きから、再生が始まります。
   続きメモリー機能は、(読む再生解除) をタッチするかディ
- スクを取り出すと操作で解除されます。 ※ DVD設定 を変更した場合、設定内容によっては続 きメモリー機能が解除される場合があります。 P N-18

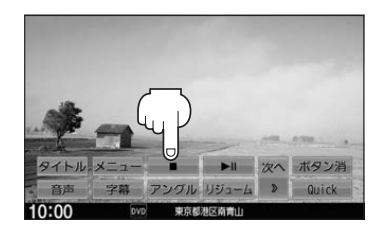

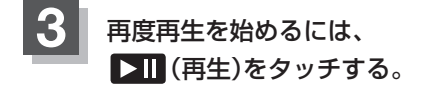

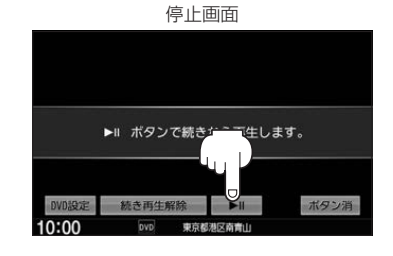

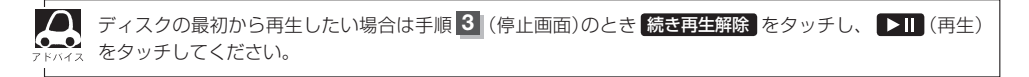

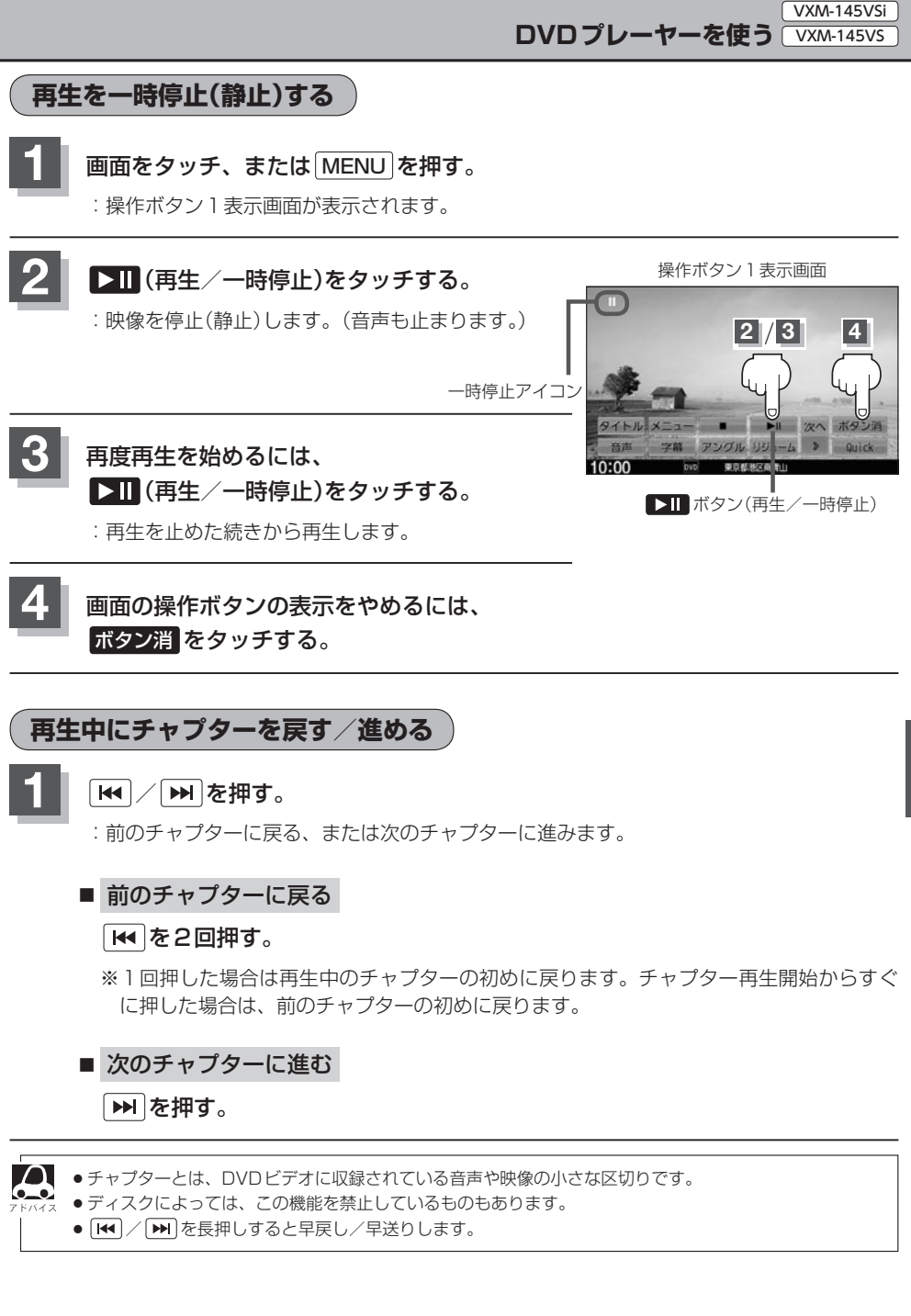

映像 D V D

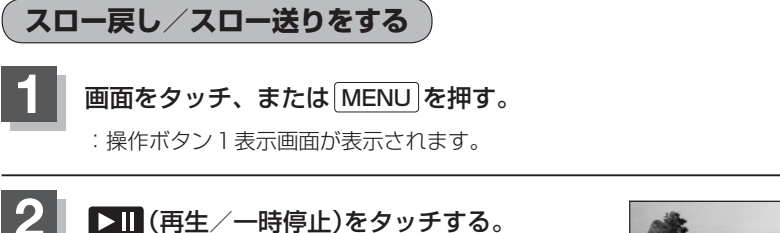

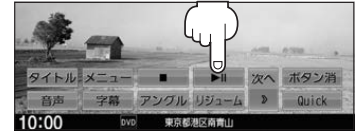

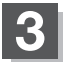

#### ▶ を長押しする。

| スロー戻し | ■●を長押し       |
|-------|--------------|
|       | :スロー戻しで戻ります。 |
| スロー送り | ▶●を長押し       |
|       | :スロー送りで進みます。 |

※それぞれ、ボタンから手を離したところで通常再生を始めます。

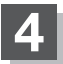

## 画面の操作ボタンの表示をやめるには、ボタン消をタッチする。

● スロー戻し/スロー送り中は音声は出ません。また、ディスクによってはこの操作を禁止しているものも → FK/4ス あります。

● VRモードでは、スロー戻しに対応していません。

# DVDメニューを使う

DVDビデオによっては、DVDメニューが収録されているものがあります。 この場合は、DVDメニューから好きなシーンを選んで再生することができます。

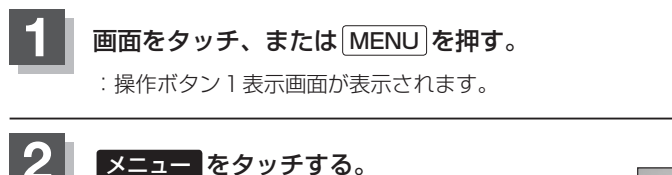

: DVDメニュー画面が表示されます。 ※VRモード(ビデオレコーディングモードディスク) の場合はプレイリストが表示されます。

(물 N-16)

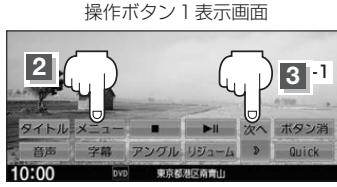

操作ボタン2表示画面

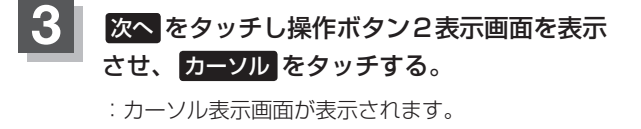

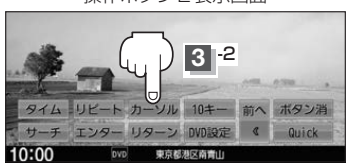

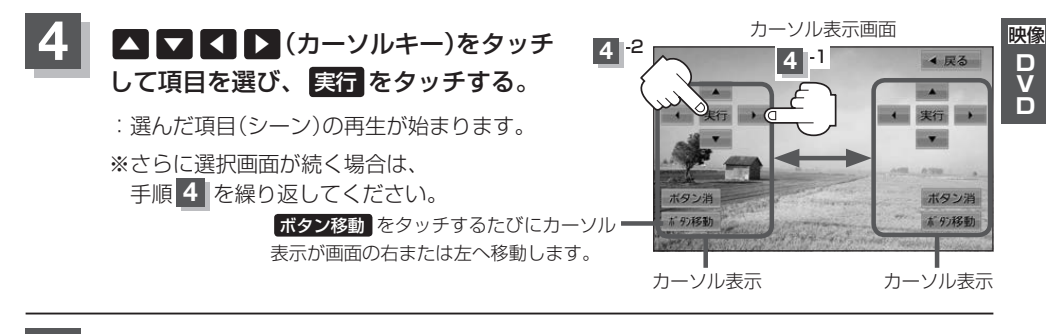

## 画面の操作ボタンの表示をやめるには、 ボタン消 をタッチする。

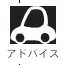

▶ ディスクによっては手順 4 のカーソルを表示しなくても、画面に表示された項目をダイレクトにタッチし て、操作できる場合があります。(その場合は、ボタン消をタッチして操作ボタンを消してください。)

- ●ディスクによっては、DVDメニューが収録されていないものもあります。
- - ディスクによっては、「DVDメニュー」のことを「メニュー」などと表示しているものもあります。
     また、N-7手順 4 で 実行のことを「決定ボタンを押す」/「選択ボタンを押す」と表示しているものもあります。
  - 再生する DVD ビデオに付属されている説明書も、あわせてお読みください。

#### ■ DVDメニューからリジューム再生を行う

① 操作ボタン1を表示させる。

※操作ボタン2やカーソルが表示されている場合は 前へ や 戻る をタッチしてください。 ※操作ボタンの表示が消えているときは、画面をタッチするか、 MENU を押してください。

- ② リジューム をタッチする。
  - : DVDメニュー(またはプレイリスト)が表示される前 の場面の続きから、再生を始めます。
  - ※画面の操作ボタンの表示をやめるには、 ボタン消 を タッチしてください。
  - ※ディスクによっては、続きから再生できないものもあ ります。詳しくは、再生するディスクに付属されてい る説明書をお読みください。

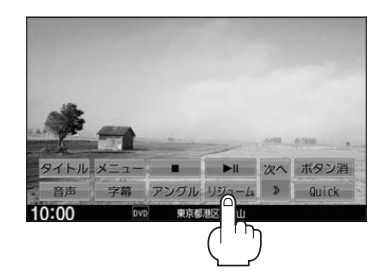

# タイトルメニューを使う

複数のタイトルに分かれているDVDビデオによっては、タイトルメニューが収録されているものが あります。この場合は、タイトルメニューから好きなシーンを選んで再生することができます。 ※タイトルとは、DVDビデオに収録されている映像や音声の大きな区切りのことです。

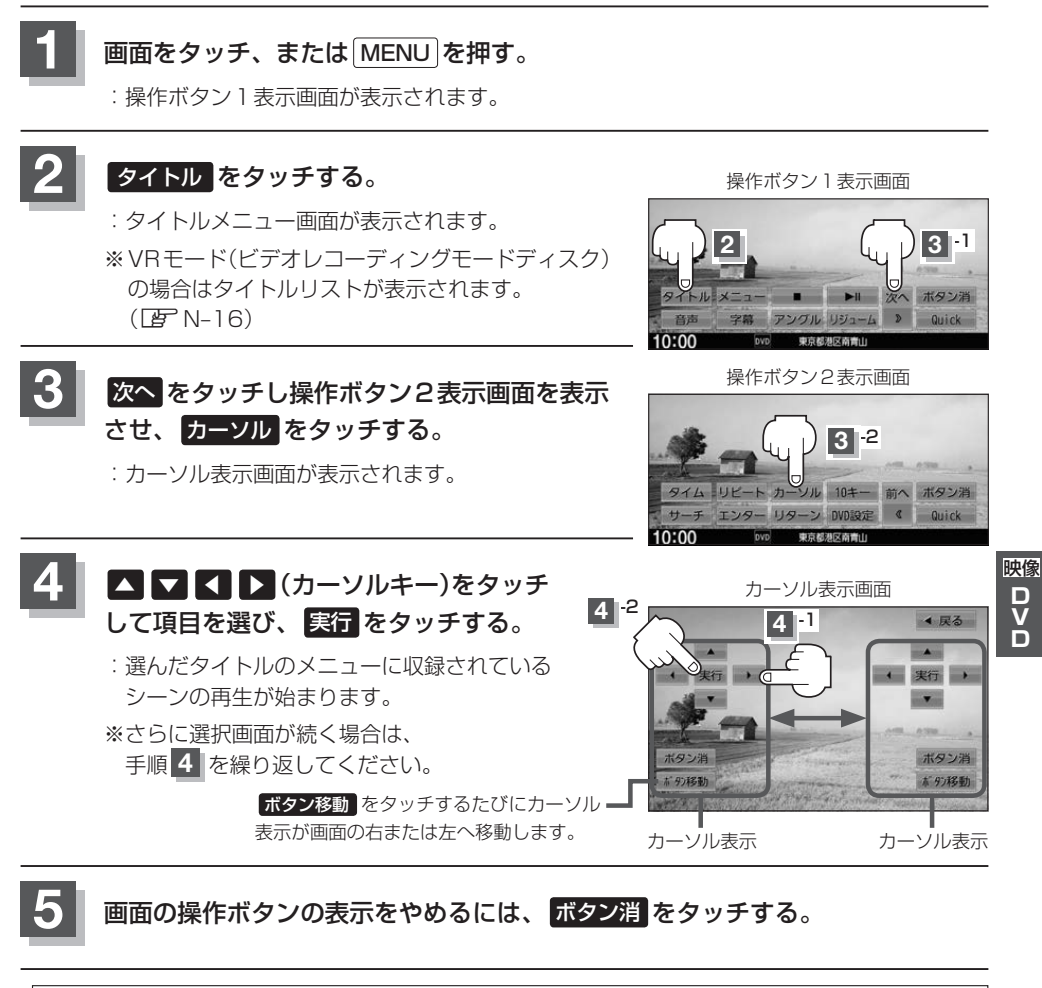

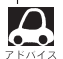

ディスクによっては手順 4 のカーソルを表示しなくても、画面に表示された項目をダイレクトにタッチし イス て、操作できる場合があります。(その場合は、「ボタン消」をタッチして操作ボタンを消してください。)

- ディスクによっては、タイトルメニューが収録されていないものもあります。
   タイトルメニューはディスクに収留されているため、中のはディスクによって
  - タイトルメニューはディスクに収録されているため、内容はディスクによって異なりますが、例えば、音声言語/字幕言語/チャプターを選んだり、映画解説を再生するなどの操作ができます。
     ※VRモード(ビデオレコーディングモードディスク)の場合タイトルリストから字幕や音声を変えることはできません。
    - ディスクによっては、「タイトルメニュー」のことを「メニュー」、「タイトル」などと表示しているものもあります。また、N-9手順 4 で 実行 のことを「決定ボタンを押す」/「選択ボタンを押す」と表示しているものもあります。
    - 再生する DVD ビデオに付属されている説明書も、あわせてお読みください。

#### ■ タイトルメニューからリジューム再生を行う

① 操作ボタン1を表示させる。

※操作ボタン2やカーソルが表示されている場合は 前へ や 戻る をタッチしてください。 ※操作ボタンの表示が消えているときは、画面をタッチするか、 MENU を押してください。

- ② リジューム をタッチする。
  - : タイトルメニュー(またはタイトルリスト)が表示され る前の場面の続きから、再生を始めます。
  - ※画面の操作ボタンの表示をやめるには、 ボタン消 を タッチしてください。
  - ※ディスクによっては、続きから再生できないものもあ ります。詳しくは、再生するディスクに付属されてい る説明書をお読みください。

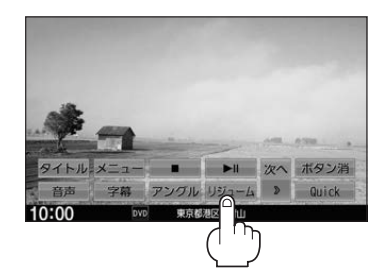

好きな所から再生する(サーチ選択)

タイトル、チャプターを入力すると、そこから再生を始めます。

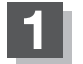

#### 画面をタッチ、またはMENUを押す。

:操作ボタン1表示画面が表示されます。

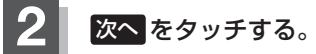

:操作ボタン2表示画面が表示されます。

操作ボタン1表示画面

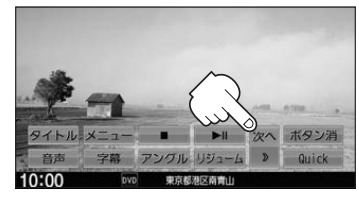

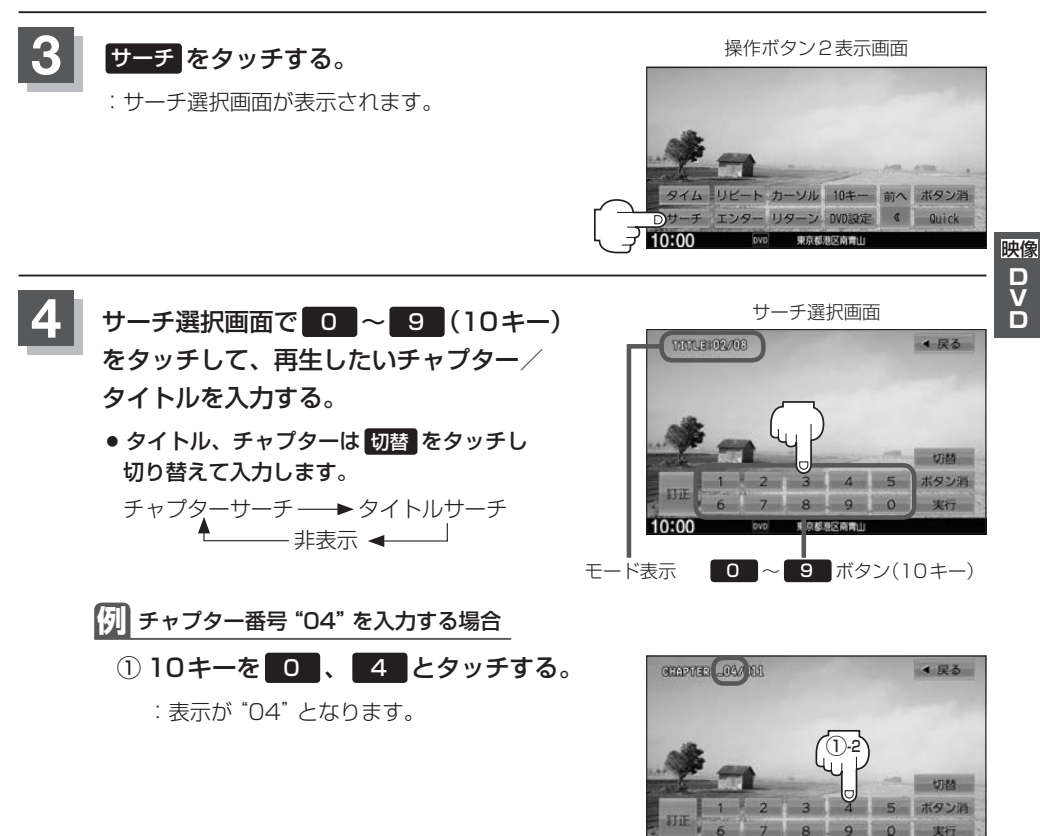

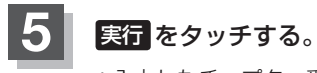

:入力したチャプター番号/タイトル番号から再生 を始めます。

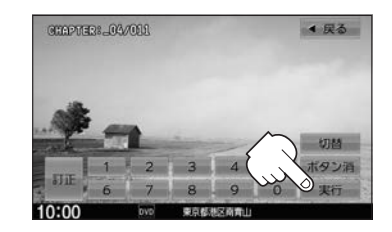

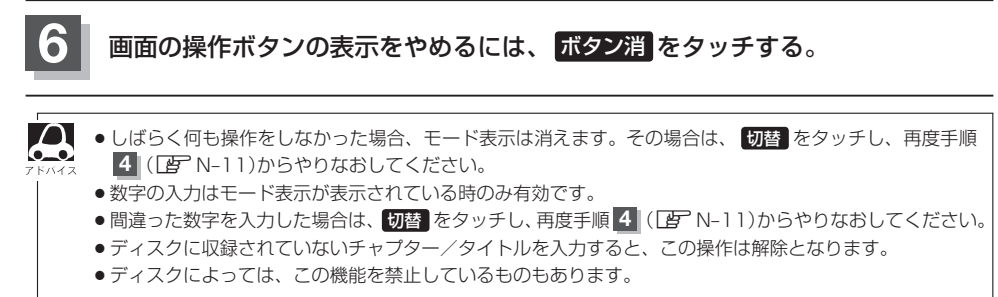

音声言語/字幕言語を切り替える

ディスクによっては複数の音声言語/字幕言語が収録されているものがあります。

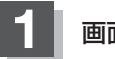

#### 画面をタッチ、またはMENUを押す。

:操作ボタン1表示画面が表示されます。

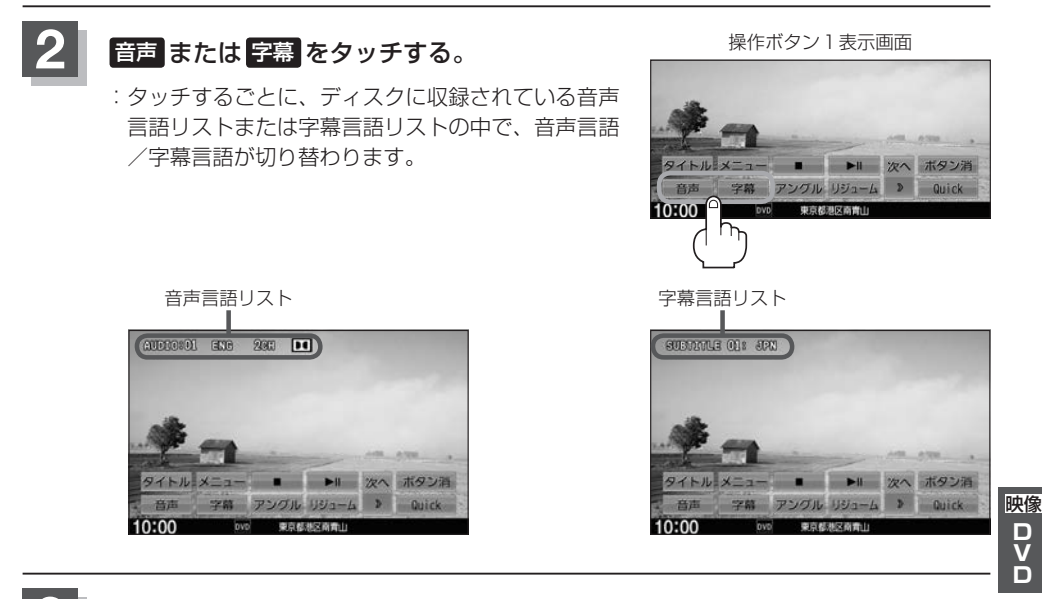

### 画面の操作ボタンの表示をやめるには、ボタン消をタッチする。

- $\mathbf{A}$
- ●収録されている音声によっては再生できない音声があります。その場合は他の音声に切り替えてください。
  - ●ディスクによっては、字幕を変更したり消したりすることを禁止しているものもあります。
    - ●音声言語/字幕言語は、DVDメニューや言語設定(□ N-20)でも切り替えられます。
    - ディスクによっては、上記(手順1)、2)の操作では、音声言語/字幕言語の切り替えができないものもあります。この場合は、DVDメニューまたは言語設定で切り替えてください。

#### TITLE / CHAPTER / TIMEの表示を替える

- TITLE ………タイトル番号を表示
- CHAPTER ······・・チャプター番号を表示
- TIME ······・··················再生時間を表示

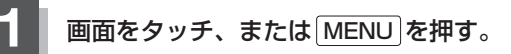

:操作ボタン1表示画面が表示されます。

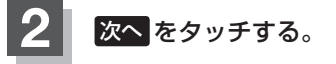

:操作ボタン2表示画面が表示されます。

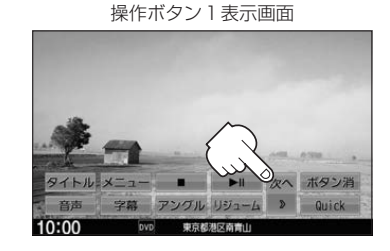

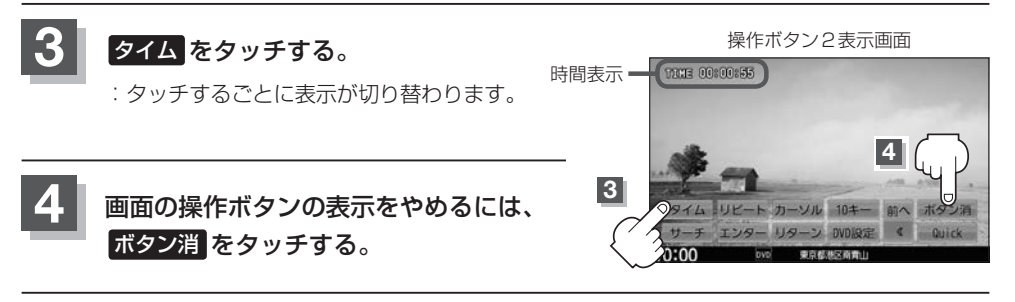

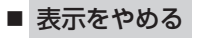

上記手順 1 ~ 3 に従って操作し、表示をやめてください。

# リピート(繰り返し)再生する

再生中のチャプター/タイトルを繰り返すことができます。

- CHAPTER REPEAT ·································再生中のチャプターを繰り返す
- TITLE REPEAT …………………………………………再生中のタイトルを繰り返す
- ※ディスクによっては、リピートの種類を選んでも、リピート再生ができないものもあります。

#### 画面をタッチ、または MENU を押す。

:操作ボタン1表示画面が表示されます。

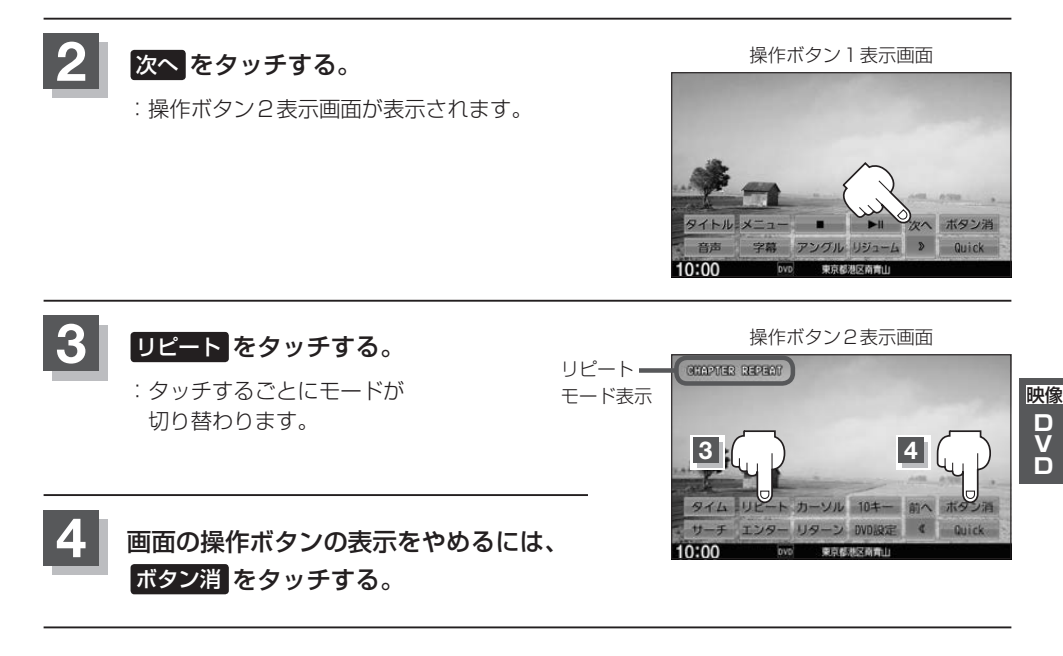

■ 通常の再生に戻す

上記手順 1 ~ 3 に従って操作し、"REPEAT OFF" を選ぶ。

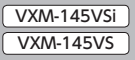

### アングル(角度)を切り替える

ディスクによっては、複数のアングルで収録されているもの(マルチアングル収録)もあり、好きなア ングルに切り替えて見ることができます。

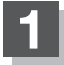

#### 画面をタッチ、または MENU を押す。

:操作ボタン1表示画面が表示されます。

# アングルをタッチする。

: タッチするごとにアングルが 切り替わります。

ボタン消をタッチする。

操作ボタン1表示画面

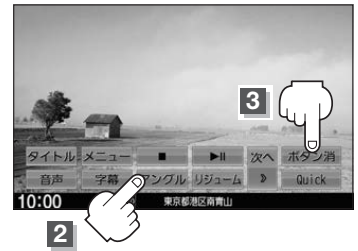

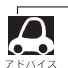

R

● マルチアングル映像が収録されていないディスクでは、アングルを選ぶことはできません。 ●収録されている総アングル数は、ディスクによっても、場面によっても異なります。

画面の操作ボタンの表示をやめるには、

### VRモードディスク内の映像をリストより選び、再生させる

DVD-R/RW、DVR-R DL(VRモード)に登録したタイトル名を各リストより選び、再生させること ができます。

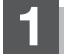

#### 画面をタッチ、またはMENUを押す。

:操作ボタン1表示画面が表示されます。

タイトルリストまたはプレイリストを 表示する。

| タイトルリストより | タイトルをタッチする。      |  |  |
|-----------|------------------|--|--|
| 選ぶ        | :タイトルリストが表示されます。 |  |  |
| プレイリストより  | メニュー をタッチする。     |  |  |
| 選ぶ        | :プレイリストが表示されます。  |  |  |

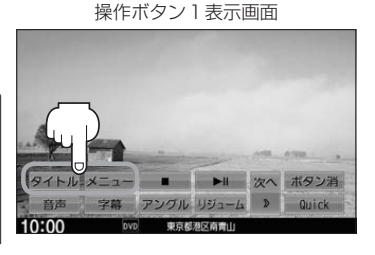

タイトルリストとは録画されたままの映像(情報)で編集されていないもの、プレイリストとは録 画された映像(情報)をお好みの順に編集したものをあらわします。 ※タイトル名はDVDレコーダーで編集することができます。タイトルリスト/プレイリストの詳 細はDVDレコーダーの説明書を参照ください。

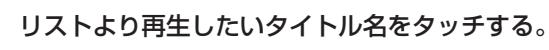

: 選んだ項目が再生されます。

3

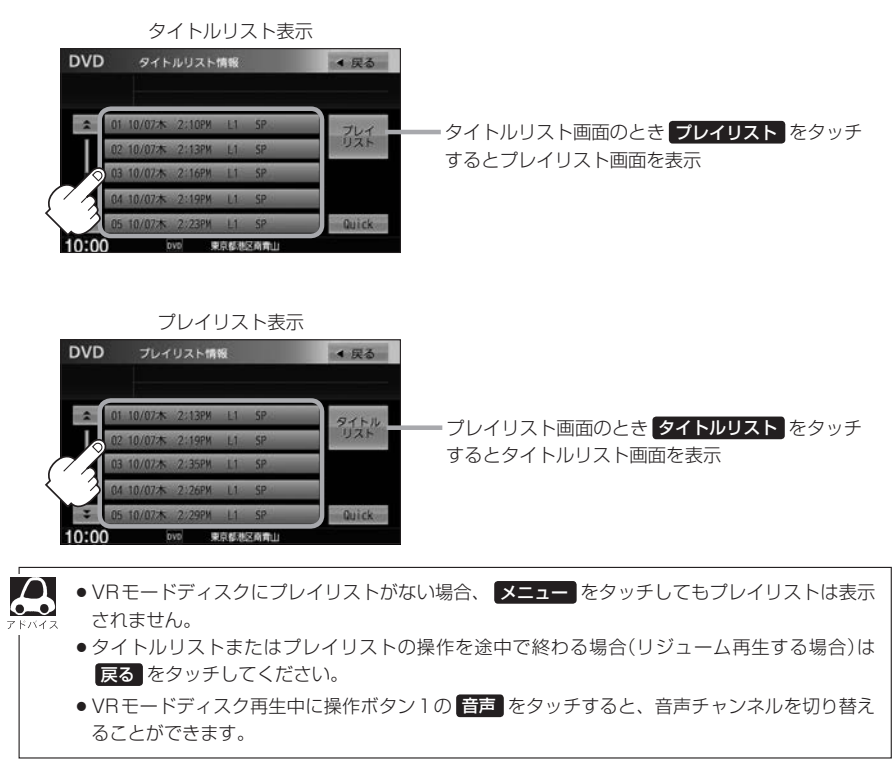

# DVDの初期設定について

## 初期設定を変更する

再生中または再生停止中にDVDの初期設定を変更することができます。

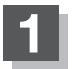

#### 画面をタッチ、またはMENUを押す。

:操作ボタン1表示画面が表示されます。

# 2 次へをタッチする。

:操作ボタン2表示画面が表示されます。

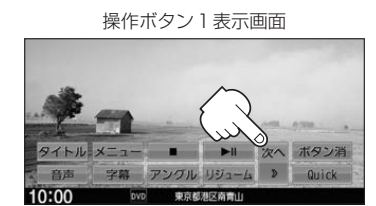

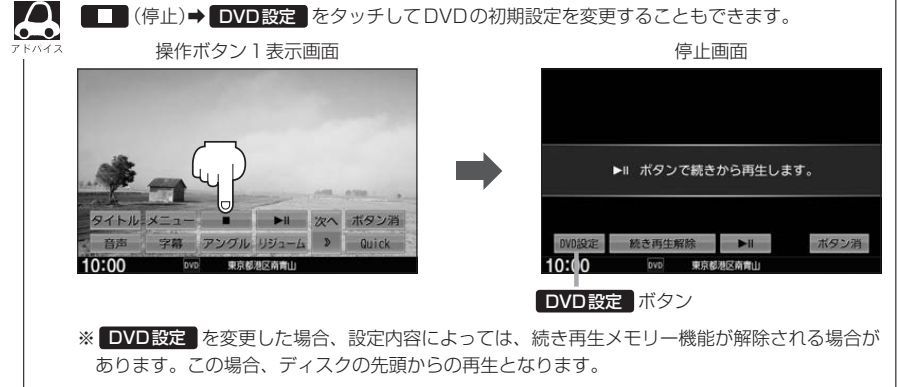

VXM-145VSi DVDの初期設定について VXM-145VSi VXM-145VS

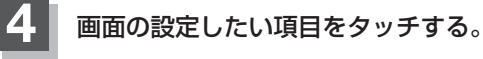

: 選んだ項目の設定画面が表示されます。

DVD設定画面

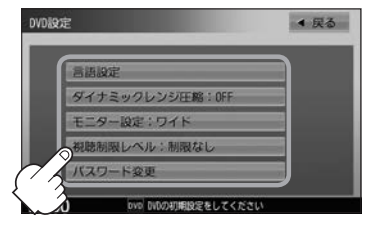

| 選んだ項目       | 設定できる内容                                                                                                    | 操作手順            |
|-------------|----------------------------------------------------------------------------------------------------|-----------------|
| 言語設定        | <ul> <li>         ・音声言語         <ul> <li>DVDビデオ再生時の音声言語の切り替え</li> </ul> </li> <li>字幕言語         <ul> <li>DVDビデオ再生時の字幕言語の切り替え</li> </ul> </li> <li>メニュー言語         <ul> <li>DVDメニューの表示言語の切り替え</li> </ul> </li> </ul> | 匠 N-20          |
| ダイナミックレンジ圧縮 | ● DVD ビデオ再生時、小さい音量でも迫力のある<br>音にすることができます。(ドルビーデジタルの<br>音声のみ)                                                                                                    | ₽ N-23          |
| モニター設定      | ●TVアスペクト<br>:DVDビデオ再生時の画像のアスペクト比の切<br>り替え                                                                                                    | ₽ <b>₽</b> N-23 |
| 視聴制限レベル     | <ul> <li>レベル</li> <li>: 視聴制限レベルの設定</li> </ul>                                                                                                    | ☞ N-24          |
| パスワード変更     | <ul> <li>パスワード</li> <li>: 視聴制限レベルの設定を他の人が変えられない<br/>ようにするためのパスワードの変更</li> </ul>                                                                                                    | 말 N-25          |

- 映像 D V D
- ●設定した内容は変更しない限り保持されます。(電源を切っても保持されます。)
   ・ディスクによっては初期設定を変更しても切り替えができないものもあります。 この場合はDVDメニューで切り替えてください。
   ●各設定画面のとき1つ前の選択画面に戻る場合や、設定を終わったり途中でやめる場合は 反るをタッチしてください。
   ※停止画面のとき再度再生させる場合は ▶Ⅱ (再生)を タッチしてください。

#### ■ 手順 4 で "言語設定" を選んだとき

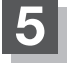

#### 音声言語/字幕言語/メニュー言語の変更 したい項目をタッチする。

| 音声言語   | DVDビデオ再生時に優先したい |
|--------|-----------------|
|        | 音声言語を切り替え       |
| 字幕言語   | DVDビデオ再生時に優先したい |
|        | 字幕言語を切り替え       |
| メニュー言語 | DVDビデオ再生時に優先したい |
|        | メニュー言語を切り替え     |

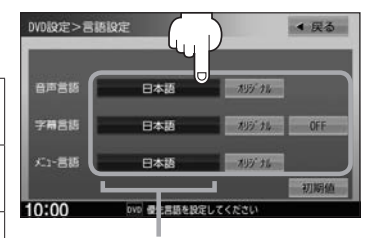

設定されている言語を表示 (タッチすると言語コード入力画面 を表示) 言語が オリジナル または OFF に

設定されている場合は 言語を選択 と表示

#### □ 言語を変更するには

- : 選んだ言語の言語コード入力画面が表示 されます。
- 言語コードの数字を0~9
   (10キー)をタッチして入力する。
   言語コード表「gr N-22

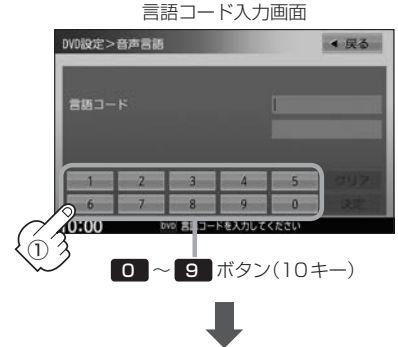

② 入力が終わったら決定をタッチする。

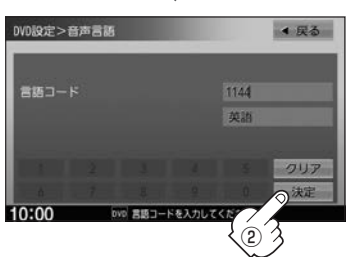

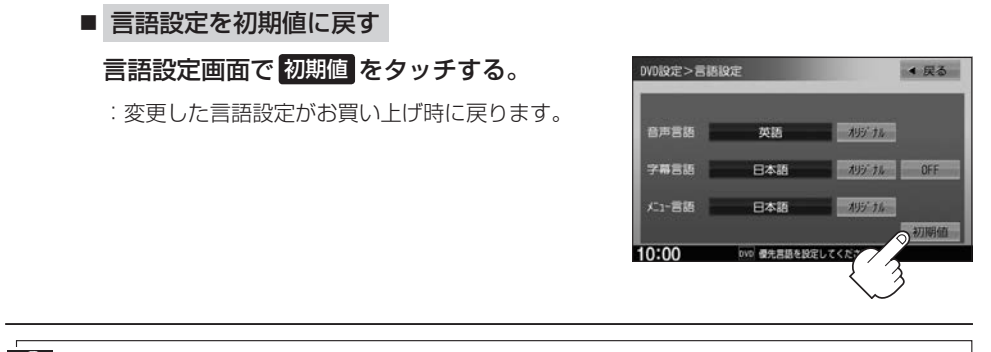

 ● DVD設定を変更すると、設定内容によっては続きメモリー機能が解除される場合があります。この場合、 アドハイス ディスクの先頭からの再生となります。

- 間違った言語コードを入力するとエラーメッセージが表示されます。再度正しいコードを入力してください。
- 入力した数字を訂正するときは クリア をタッチして数字を再入力してください。
- ●お買い上げ時の言語は "JA(日本語)" に設定されています。
- オリジナルを選んだ場合は、再生するディスクで優先されている言語で再生されます。
- "字幕言語"のとき、優先する字幕言語を OFF にした場合は字幕が表示されません。
- ●前画面へ戻る場合は、 戻る をタッチしてください。
- ●ディスクによっては設定された通りに再生しないものもあります。

#### 言語コード表

|      | ド  | 言語          | ]-   | ド  | 言語         |      | ド  | 言語         |
|------|----|-------------|------|----|------------|------|----|------------|
| 1027 | AA | アファル語       | 1239 | IE | 国際語        | 1482 | RN | キルンディ語     |
| 1028 | AB | アプバジア語      | 1245 | IK | Inupiak 語  | 1483 | RO | ルーマニア語     |
| 1032 | AF | アフリカーンス語    | 1248 | IN | インドネシア語    | 1489 | RU | ロシア語       |
| 1039 | AM | アムハラ語       | 1253 | IS | アイスランド語    | 1491 | RW | キニヤルワンダ語   |
| 1044 | AR | アラビア語       | 1254 | IT | イタリア語      | 1495 | SA | サンスクリット語   |
| 1045 | AS | アッサム語       | 1257 | IW | ヘブライ語      | 1498 | SD | シンド語       |
| 1051 | AY | アイマラ語       | 1261 | JA | 日本語        | 1501 | SG | サンゴ語       |
| 1052 | AZ | アゼルバイジャン語   | 1269 | JI | イディッシュ語    | 1502 | SH | セルビアクロアチア語 |
| 1053 | BA | バシキール語      | 1283 | JW | ジャワ語       | 1503 | SI | シンハラ語      |
| 1057 | BE | ベラルーシ語      | 1287 | KA | グルジア語      | 1505 | SK | スロバキア語     |
| 1059 | BG | ブルガリア語      | 1297 | KK | カザフ語       | 1506 | SL | スロベニア語     |
| 1060 | BH | ビハーリー語      | 1298 | KL | グリーンランド語   | 1507 | SM | サモア語       |
| 1061 | BI | ビスラマ語       | 1299 | КМ | カンボジア語     | 1508 | SN | ショナ語       |
| 1066 | BN | ベンガル、バングラ語  | 1300 | ΚN | カンナダ語      | 1509 | SO | ソマリ語       |
| 1067 | BO | チベット語       | 1301 | KO | 韓国語        | 1511 | SQ | アルバニア語     |
| 1070 | BR | ブルトン語       | 1305 | KS | カシミール語     | 1512 | SR | セルビア語      |
| 1079 | CA | カタロニア語      | 1307 | KU | クルド語       | 1513 | SS | シスワティ語     |
| 1093 | CO | コルシカ語       | 1311 | ΚY | キルギス語      | 1514 | ST | セストゥ語      |
| 1097 | CS | チェコ語        | 1313 | LA | ラテン語       | 1515 | SU | スンダ語       |
| 1103 | CY | ウェールズ語      | 1326 | LN | リンガラ語      | 1516 | SV | スウェーデン語    |
| 1105 | DA | デンマーク語      | 1327 | LO | ラオス語       | 1517 | SW | スワヒリ語      |
| 1109 | DE | ドイツ語        | 1332 | LT | リトアニア語     | 1521 | TA | タミール語      |
| 1130 | DZ | ブータン語       | 1334 | LV | ラトビア、レット語  | 1525 | TE | テルグ語       |
| 1142 | EL | ギリシャ語       | 1345 | MG | マダガスカル語    | 1527 | TG | タジク語       |
| 1144 | ΕN | 英語          | 1347 | MI | マオリ語       | 1528 | TH | タイ語        |
| 1145 | EO | エスペラント語     | 1349 | MK | マケドニア語     | 1529 | TI | ティグリニャ語    |
| 1149 | ES | スペイン語       | 1350 | ML | マラヤーラム語    | 1531 | TK | トゥルクメン語    |
| 1150 | ET | エストニア語      | 1352 | MN | モンゴル語      | 1532 | TL | タガログ語      |
| 1151 | EU | バスク語        | 1353 | MO | モルダビア語     | 1534 | ΤN | セツワナ語      |
| 1157 | FA | ペルシャ語       | 1356 | MR | マラータ語      | 1535 | TO | トンガ語       |
| 1165 | FI | フィンランド語     | 1357 | MS | マレー語       | 1538 | TR | トルコ語       |
| 1166 | FJ | フィジー語       | 1358 | ΜT | マルタ語       | 1539 | TS | ツォンガ語      |
| 1171 | FO | フェロー語       | 1363 | MY | ミャンマ語      | 1540 | TT | タタール語      |
| 1174 | FR | フランス語       | 1365 | NA | ナウル語       | 1543 | TW | トウィ語       |
| 1181 | FY | フリジア語       | 1369 | NE | ネパール語      | 1557 | UK | ウクライナ語     |
| 1183 | GA | アイルランド語     | 1376 | NL | オランダ語      | 1564 | UR | ウルドゥー語     |
| 1186 | GD | スコットランドゲール語 | 1379 | NO | ノルウェー語     | 1572 | UZ | ウズベク語      |
| 1194 | GL | ガルシア語       | 1393 | OC | プロバンス語     | 1581 | VI | ベトナム語      |
| 1196 | GN | グアラニ語       | 1403 | OM | (アファン)オロモ語 | 1587 | VO | ボラピュク語     |
| 1203 | GU | グジャラート語     | 1408 | OR | オリヤー語      | 1613 | WO | ウォロフ語      |
| 1209 | HA | ハウサ語        | 1417 | PA | パンジャブ語     | 1632 | XH | コーサ語       |
| 1217 | HI | ヒンディー語      | 1428 | PL | ポーランド語     | 1665 | YO | ヨルバ語       |
| 1226 | HR | クロアチア語      | 1435 | PS | パシュトー語     | 1684 | ZH | 中国語        |
| 1229 | HU | ハンガリー語      | 1436 | PT | ポルトガル語     | 1697 | ZU | ズール語       |
| 1233 | ΗY | アルメニア語      | 1463 | QU | ケチュア語      |      |    |            |
| 1235 | IA | 国際語         | 1481 | RM | ラエティ=ロマン語  |      |    |            |

■ 手順 4 で "ダイナミックレンジ圧縮" を選んだとき

ドルビーデジタル方式で記録されたDVDビデオ再生時に出力する音の音域を設定できます。

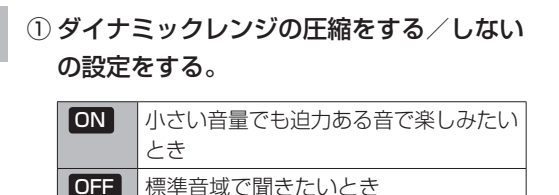

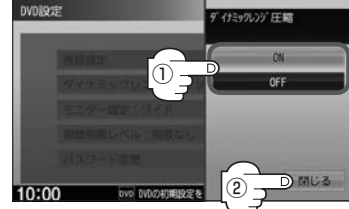

#### ② 閉じる をタッチする。

: DVD設定画面に戻ります。

## ■ 手順 4 で "モニター設定" を選んだとき

DVDビデオ再生時に優先したい画像アスペクト比を切り替えることができます。

① 設定したいアスペクト比をタッチする。

※16:9ワイドスクリーン/4:3レターボックス/ 4:3パン&スキャンとなります。

② 閉じる をタッチする。

: DVD 設定画面に戻ります。

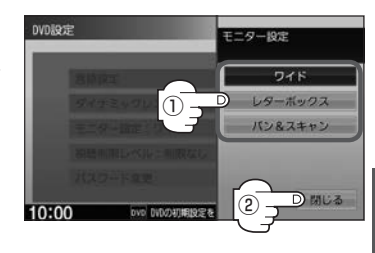

映像 D V D

- ディスクに収録されていないアスペクト比を選んだ場合は、ディスクに収録されているアスペクト比のいずれかで再生されます。また、ディスクによっては、1つのアスペクト比しか収録していないものもあります。再生するディスクの説明書をご確認ください。
  - ●映像出力端子にノーマルモニターを接続してご使用のときに、ワイドに設定すると、画像が不自然になることがあります。ノーマルモニターをご使用の場合は、レターボックスまたはパン&スキャンに設定してください。(※この場合は、本機のディスプレイ選択をノーマル ア H-12)に設定しないと不自然な画像となります。)
  - ・映像出力端子にワイドモニターを接続してご使用のときに、ワイドモニターを"フル"またはこれに相当するモードにして、本機をレターボックスまたはパン&スキャンに設定すると、画像が不自然になります。 ワイドモニターで、レターボックスやパン&スキャンの映像を見る場合は、ワイドモニターを、画面の縦横の比率が4:3になるモード(メーカーによって名称が異なりますが、例えば"ノーマルモード"など)に設定してください。

お客様が個人的に視聴する限りにおいては問題ありませんが、営利目的、または公衆に視聴されることを目的とし て画面の圧縮・引き伸ばしなどを行うと、著作権法上で保護されている著作者の権利を侵害するおそれがあります ので、ご注意ください。

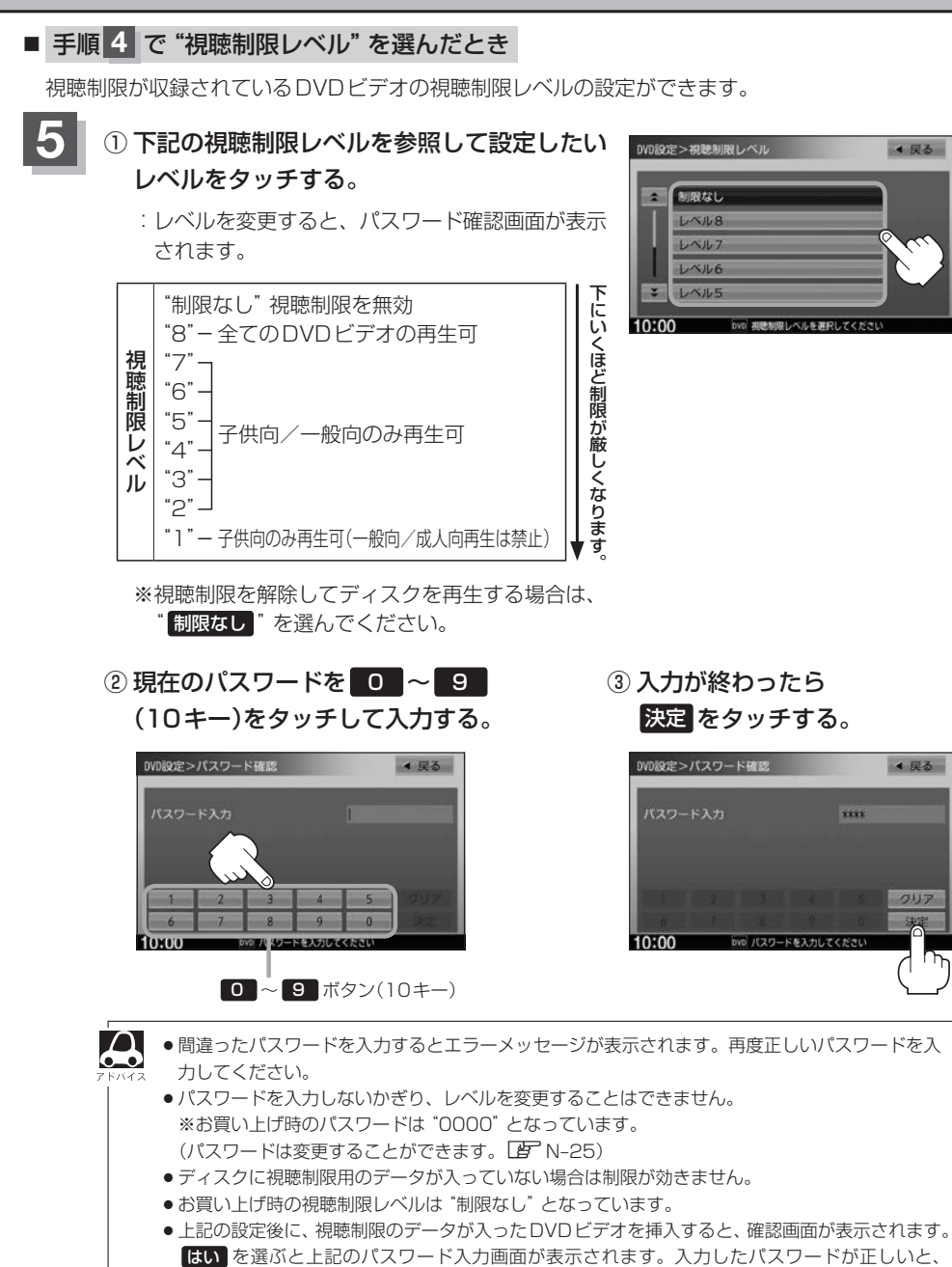

DVDビデオが再生されます。

# ■ 手順 4 で "パスワード変更" を選んだとき

- 5 ①現在のパスワード/新しいパスワード/ パスワード再入力を ○ ~ 9 (10キー) をタッチして入力する。
  - ② 決定 をタッチする。

: DVD 設定画面に戻ります。

|           | パスワー                                | ・ド変更画面                     |   |
|-----------|-------------------------------------|----------------------------|---|
| _)        | DVD設定>パスワード変更                       | ▲ 戻る                       |   |
| .—)       | 現在のパスワード<br>新しいパスワード<br>パスワード再入力    |                            |   |
| _         | 1 <u>2</u> <u>3</u><br>6 7 <u>8</u> | 4 5<br>9 0 32              |   |
| $\langle$ | 0:00 bvi /#t7-                      | - Fを入力してください<br>9 ボタン(10キー | ) |
|           |                                     | <b>↓</b>                   |   |
|           | DVD設定>パスワード変更                       | ◆ 戻る                       |   |
|           | 現在のバスワード                            | ****                       | ł |
|           | 新しいパスワード                            | ****                       | 1 |
|           | パスワード再入力                            | ****                       |   |
|           |                                     |                            |   |

DVD パスワードを入力してくださ

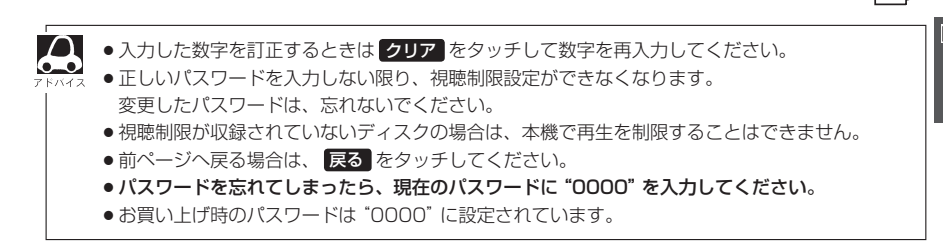

10:00

# **し** ワンセグを見る

VXM-145VSi VXM-145VS

| 各部のなまえとはたらき          | 0-2   |
|----------------------|-------|
| バナー表示について            | 0-2   |
| タッチパネル部について          | 0-3   |
| ワンセグメニューについて         | 0-4   |
| ワンセグを見る              | 0-5   |
| 中継・系列局サーチをする         | 0-6   |
| 番組表を見る               | 0-7   |
| 視聴エリアの変更(地方/県域の設定)をす | a…0-8 |
| スキャンする               | 0-10  |
| 初期スキャン/再スキャンをする      | 0-10  |
| 選局する                 | 0-12  |
| 手動選局で放送局を選ぶ          | 0-12  |
| 自動選局で放送局を選ぶ          | 0-12  |
| プリセットで放送局を選ぶ         | 0-13  |
| リストで放送局を選ぶ           | 0-14  |

| フリセットボタンにメモリーする(      | )-16 |
|-----------------------|------|
| エリア呼出/プリセット呼出について     | D-17 |
| チャンネルリスト/プリセットリストを    |      |
| クリアする                 | )-18 |
| 設定をする                 | )-19 |
| 中継・系列局サーチ設定           | D-19 |
| 音声と字幕の設定をする           | 0-20 |
| 受信可能なチャンネルと受信レベルを確認し、 |      |
| 受信する(                 | D-21 |
| 設定を初期化する              | D-22 |

## バナー表示について

地上デジタルテレビ放送(ワンセグ)を選局したときや受信中に画面をタッチすると、画面に下のよう な表示が現われます。これをバナー表示と呼びます。バナー表示には、番組に関するさまざまな情報 が表示されます。

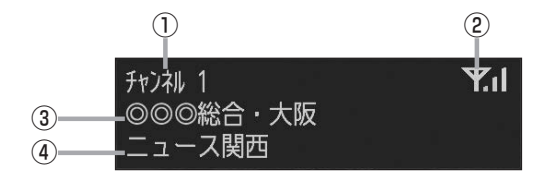

#### ①チャンネル番号

#### ② 電波状態表示

:本数が多いほど受信状態は良好です。

③放送局名

※マルチサービスを受信しているときは、放送局名 の後ろにサービス番組が表示されます。

#### ④番組名および記号

番組の名称を表示します。 また、下記記号が番組名の前/後に表示されること があります。

- (例)
- デ 番組連動データ放送
- 字 字幕放送
- SS サラウンドステレオ音声
- **多** 音声多重放送
- 再 再放送
- S ステレオ放送
- **解** 音声解説
- **吹** 吹き替え
- W ワイド放送
- ₩ マルチビューテレビ放送 …など
- ※記号は放送局側で付けられています。

※上記以外の記号もあります。

# タッチパネル部について

#### 画面をタッチすると操作ボタン(タッチパネルボタン)が数秒間表示されます。 ※操作ボタンの表示をやめるには、もう一度画面をタッチするか表示が消えるまで待ちます。

(-0)

▶ 操作ボタンは、チャンネルリストまたはプリセットリストのどちらかを設定しているかによって表示内容(機 ● 能)が異なります。 🗗 0-14、0-15

#### 操作ボタン

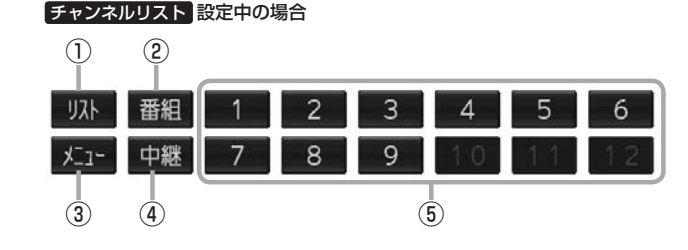

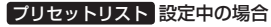

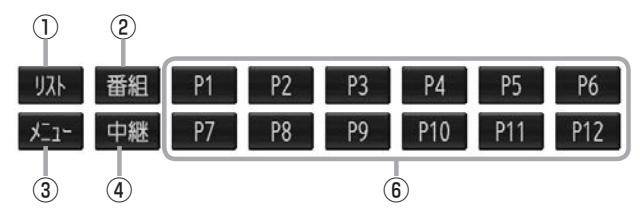

#### ① リスト ボタン

チャンネルリストまたはプリセットリスト画面を表示 します。 图 0-14

② 番組 ボタン

番組表を表示します。 图 0-7

③ メニュー ボタン

ワンセグメニュー画面を表示します。 图 0-4

④ 中継 ボタン

中継・系列局をサーチします。 [문 0-6

⑤ 1 ~ 12 ボタン(エリア) あらかじめメモリーされている放送局を 呼び出すことができます。 **译** 0-13

#### ⑥ P1 ~ P12 ボタン(プリセット)

プリセットリスト画面でメモリーしたチャンネルを 呼び出すことができます。 ※ボタンにはメモリーした放送局の物理チャンネル (13~52 ch)が表示されます。 图 0-13

#### ワンセグメニューについて

画面をタッチして操作ボタンを表示させているとき、メニューをタッチするとワンセグメニュー画 面を表示させることができます。ワンセグの各機能や設定はこのワンセグメニューを使って行います。

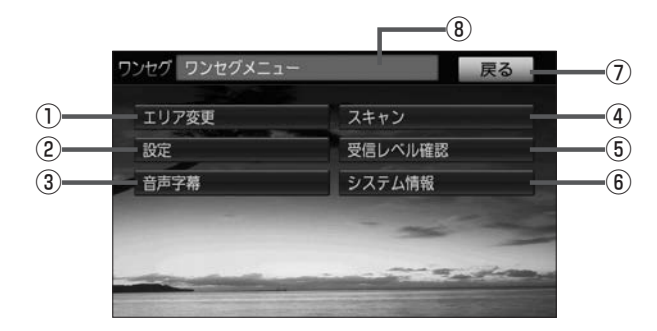

- エリア変更ボタン
   視聴エリアを変更します。
   ビア 0-8
- ② 設定 ボタン
   中継・系列局サーチ設定 2 0-19
- 3 音声字幕 ボタン
   音声設定、字幕設定をすることができます。
   (夏) 0-20
- ④ スキャン ボタン

初期スキャン/再スキャンをすることができます。 「270-10

- ⑤ 受信レベル確認
   ボタン
   受信レベルの確認をすることができます。
   「資 0-21
- ⑤ システム情報 ボタン
   メモリの初期化をすることができます。
   ビア 0-22
- ⑦ 戻る ボタン 受信画面または1つ前の画面に戻ります。
- ⑧操作状態を表示

# ワンセグを見る

AUDIOメニュー(
「
ど
A-12)から
「ISEG」をタッチすると、地上デジタルテレビ放送(ワンセグ)
画面が 表示されます。

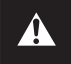

映像は安全上の配慮から車を完全に停止した場合のみご覧になることができます。 (走行中は音声のみになります。)

GPSから得たお車の位置に自動でワンセグの視聴エリアの変更を行い、また中継・系列局サーチ機能により放送が受信できるまでサーチ(探索)を行います。

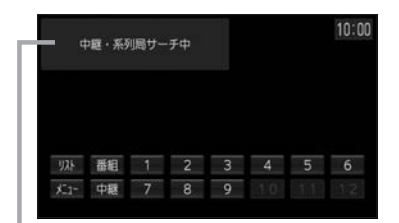

中継・系列局サーチの設定で"自動"を選んでいる場合 2 0-19(初期は自動に設定)

※受信できない場合や、視聴エリアを手動で変更する場合は、 視聴エリアの変更を行って地方と県域を設定してください。 「夏」「視聴エリアの変更(地方/県域の設定)をする」0-8

# 中継・系列局サーチをする

中継・系列局サーチとは、走行地域が変わって放送局が受信できなくなった場合、受信していた放送 局の中継局またはその系列局が受信可能になるまで選局し続ける機能です。 もとの放送局に中継局がある場合、その中継局の選局をしたり、エリア内に同じ系列に属する放送局 があった場合、これを選局したりしてサーチ動作を続けます。

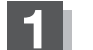

自動/手動で中継・系列局をサーチする。

■ 中継・系列局サーチを自動でする

:受信できなくなると、自動で中継 · 系列局をサーチします。

■ 中継・系列局サーチを手動でする

① 画面をタッチし、 中継 をタッチする。

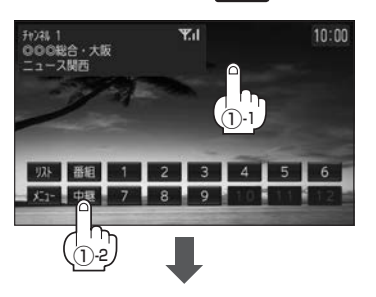

中継・系列局サーチ中画面

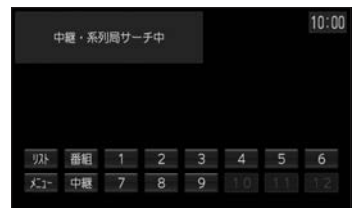

: 受信状態にかかわらず、すぐに中継・ 系列局をサーチします。

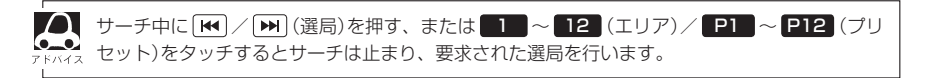

# 番組表を見る

受信中のチャンネルの電子番組表(EPG)を表示し、現在放送中の番組や今後放送される番組を確認したり、番組の詳細情報を見ることができます。

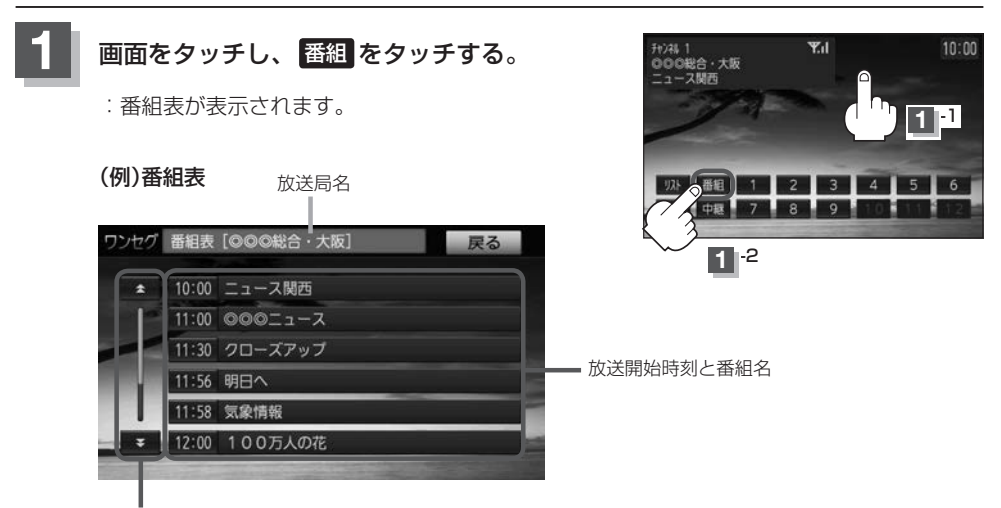

次ページがある場合、番組表を ページ戻し/ページ送りすることができます。

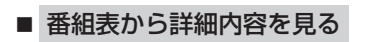

#### ① 番組表(リスト)の中から確認したい番組をタッチする。

:番組詳細画面が表示され、内容確認ができます。

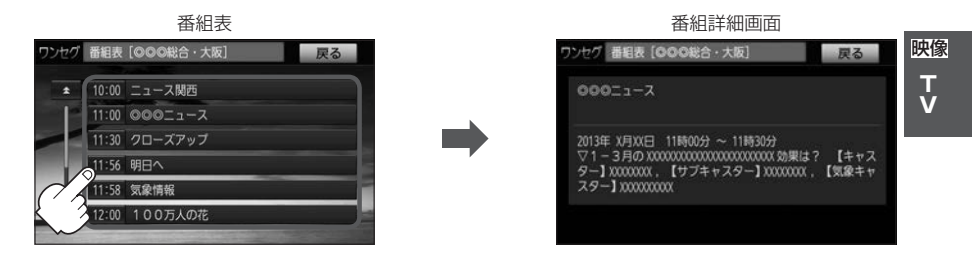

● 番組表(または番組の詳細内容)を表示するまでに時間がかかる場合があります。
 ● 番組表(または番組の詳細内容)を表示するまでに時間がかかる場合があります。

- 番組表を表示中に番組表の更新があった場合は、表示内容が更新されます。
- ●放送時間が未定の番組があるチャンネルは、正しく表示できない場合があります。
- ●他の放送局の番組表を表示したい場合は、受信画面で表示したい放送局を選局しなおす必要があります。

#### 視聴エリアの変更(地方/県域の設定)をする VXM-145VSi VXM-145VS

#### 初期設定のエリア変更は「自動」に設定されています。

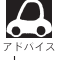

▶ お車の走行地域が変わっても、本機は自動で視聴エリアの変更を行います。GPS で現在位置が受信できな い場合や、手動で地域と県域を設定する場合は下記に従って操作してください。

現在地によって受信できる放送局(10~12(エリア)に割り当てられる放送局)が異なります。

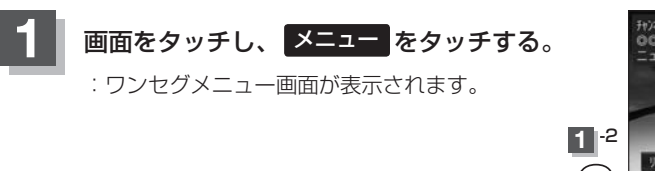

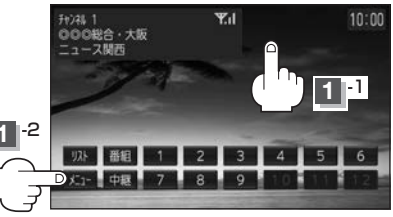

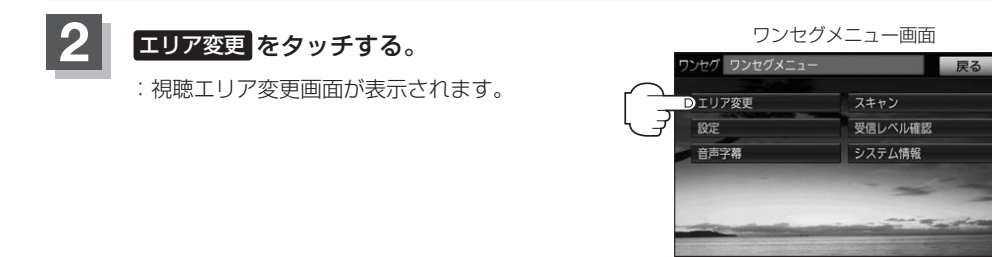

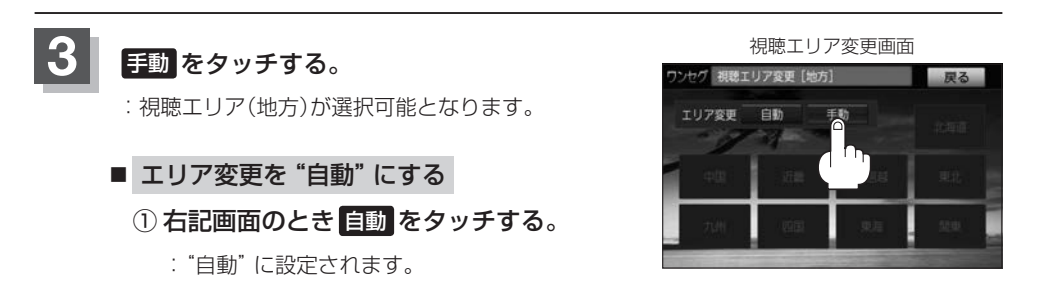

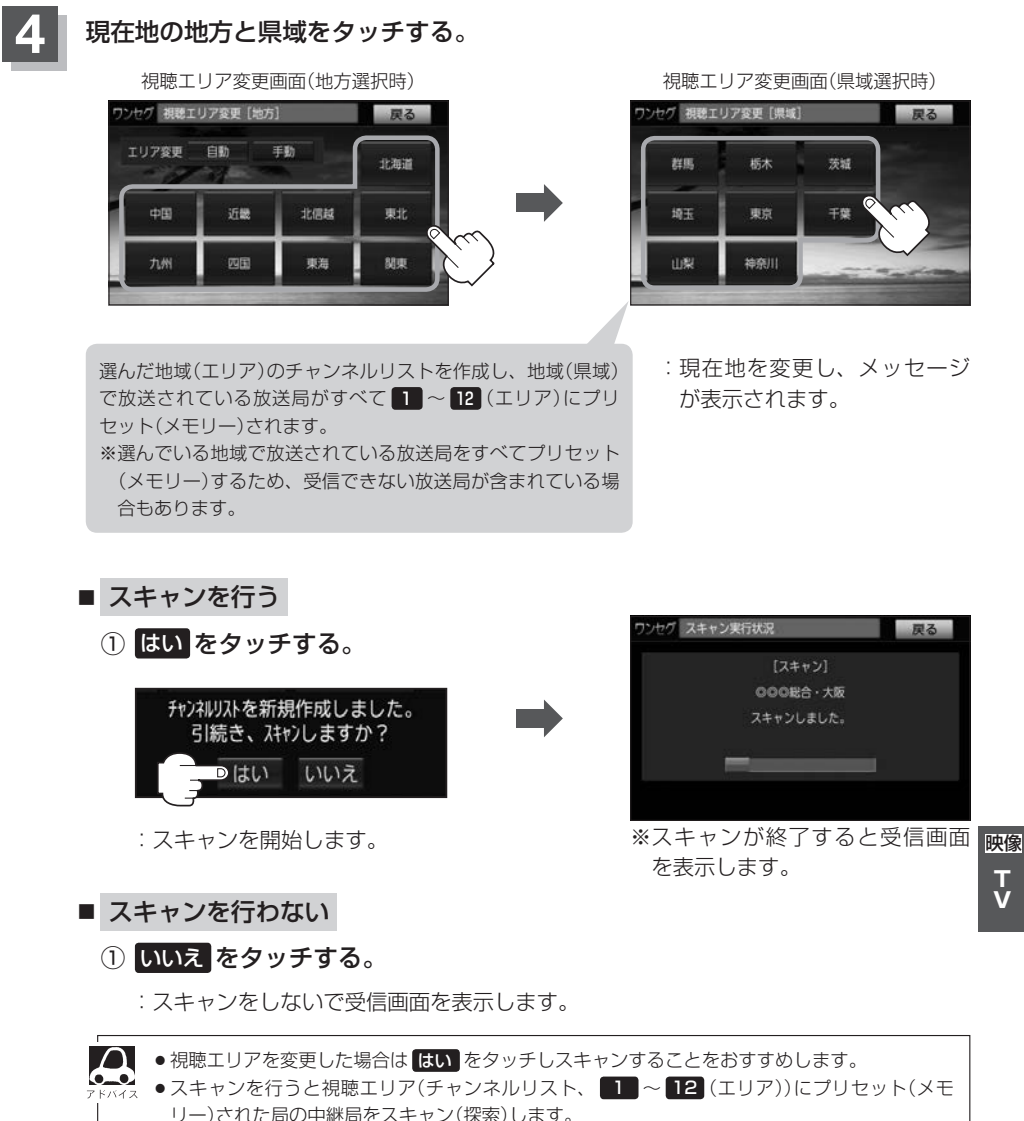

※現在地付近に新しく開局された放送局や現在地に隣接した地域で受信できる放送局を追加し たいときは再スキャンを行ってください。 2 0-10

T

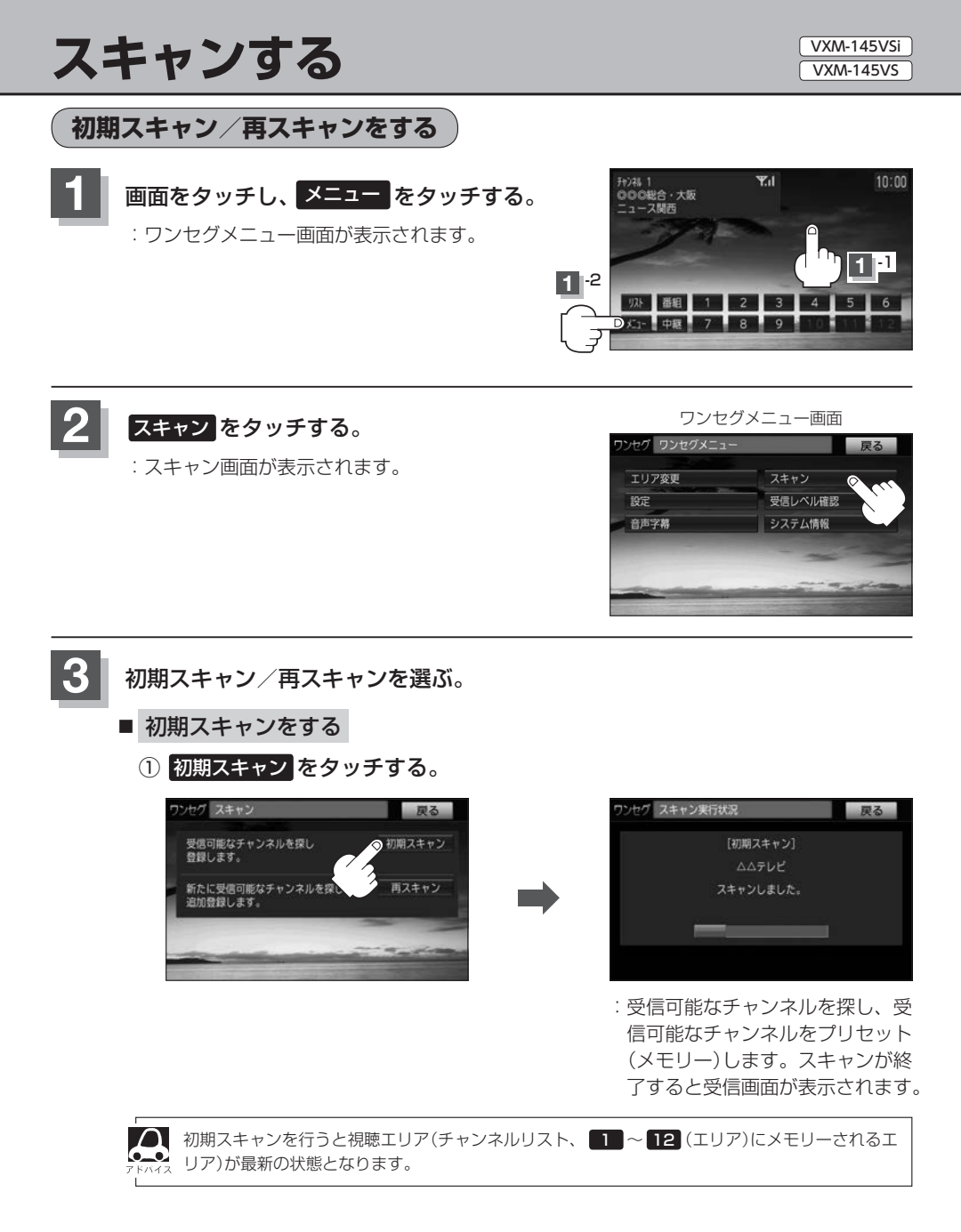
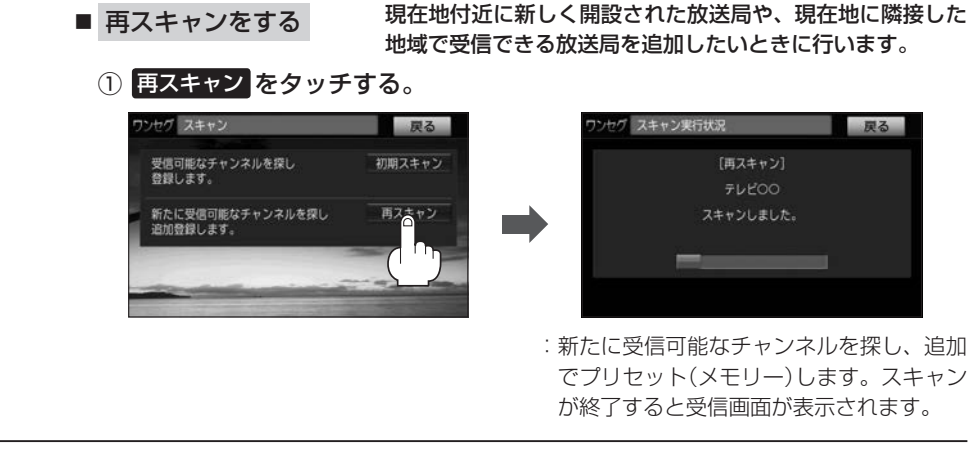

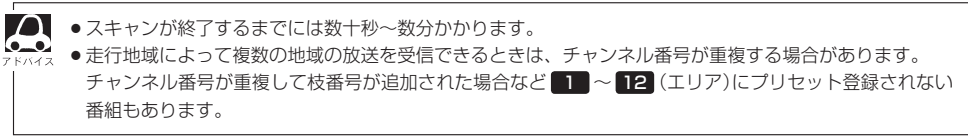

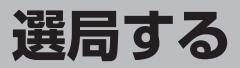

チャンネルを選びます。(手動選局/自動選局/プリセット選局/リスト選局)

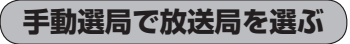

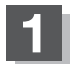

**₩**/**▶** を押す。

地域によっては同じチャンネル番号に複数の放送局 がメモリーされる場合があります。その場合、ボタ ンを押すごとにプリセット(メモリー)されている放 送局に順に変わります。

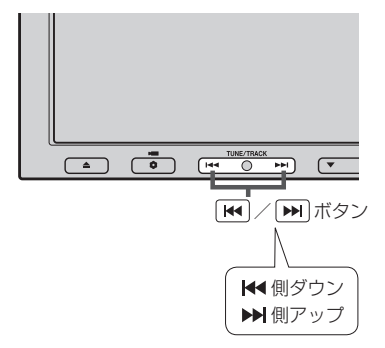

# 自動選局で放送局を選ぶ

₩ / ₩ を長押しする。

: 自動選局を始め、放送局を受信すると、自動的に止まります。
 希望の放送局が見つかるまで、この操作を繰り返してください。
 ※自動選局中に 
 ※自動選局中に 
 ✓ 
 ● を押すと、自動選局は止まり、
 ● を押した場合はチャンネルリスト最後尾の放送局を遷局します。

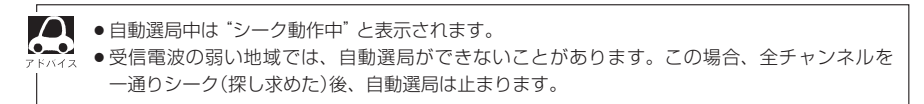

# プリセットで放送局を選ぶ

プリセット選局は、視聴エリアの変更やスキャンによって 1 ~ 12 (エリア)にメモリーされた放送 局を呼び出す "エリア呼び出し"と、お好きな放送局をお客様で自身が P1 ~ P12 (プリセット)に メモリーし呼び出す "プリセット呼び出し"があります。

※あらかじめ 1~12 (エリア) / P1~ P12 (プリセット)に放送局をメモリーしておく必要があります。

「視聴エリアの変更(地方/県域の設定)をする」0-8

「「スキャンする」 0-10

[] 「プリセットボタンにメモリーする」0-16

# 

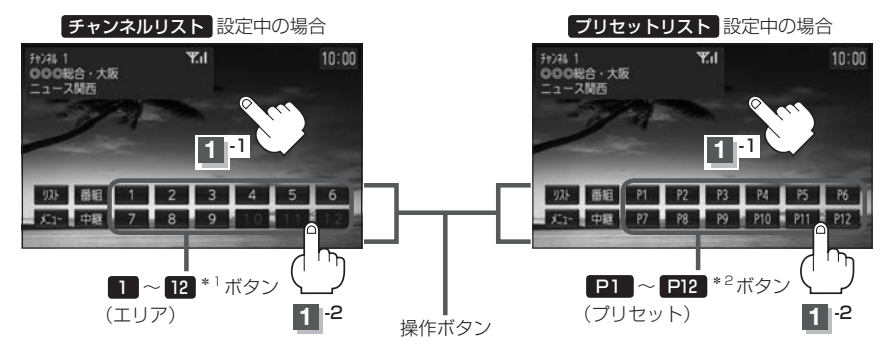

- : 選んだボタンにメモリーされている放送局を受信します。
- \*1…放送局が割り当てられていないボタンは選べません。
- \* 2… P1 ~ P12 は放送局をメモリーすると、メモリーした放送局の物理チャンネル表示(13ch 52ch)となります。

映像 T V

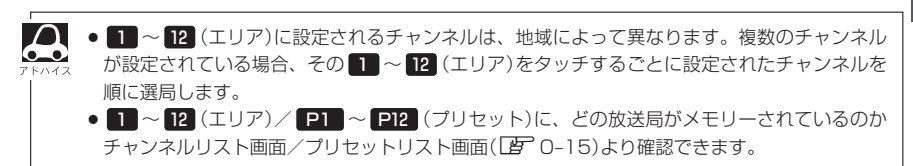

# リストで放送局を選ぶ

# リスト選局にはチャンネルリスト選局とプリセットリスト選局があります。リストに表示された放送局を呼び出すことができます。

| チャンネルリスト | 視聴エリアの変更やスキャンによって自動でプリセット(メモリー)された放 |
|----------|-------------------------------------|
|          | 本同の一覧                               |
| プリセットリスト | お客様ご自身がお好きな放送局を手動でプリセット(メモリー)した放送局の |
|          | 一覧                                  |

※あらかじめ放送局をメモリーしておく必要があります。

- ┣ 「視聴エリアの変更(地方/県域の設定)をする」0-8
- 「「スキャンする」 0-10
- [] 「プリセットボタンにメモリーする」0-16

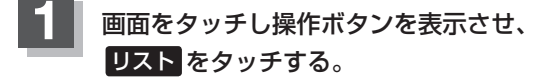

: チャンネルリスト画面が表示されます。

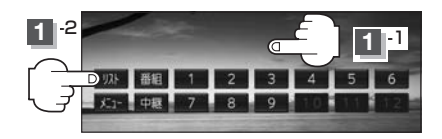

🧧 チャンネルリストまたはプリセットリストより放送局を呼び出す。

#### ■ チャンネルリストより放送局を呼び出す

#### ① リストより呼び出したい放送局をタッチする。

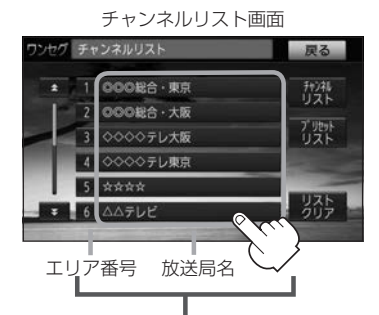

現在の設定内容(エリア番号と放送局名の 組み合わせ)を確認できます。

: 選んだ放送局を受信します。

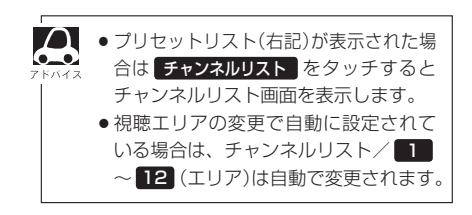

# ■ プリセットリストより放送局を呼び出す場合

① プリセットリスト をタッチする。

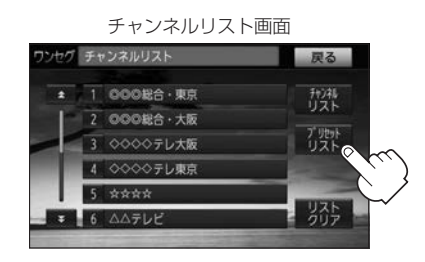

: プリセットリスト画面が表示されます。

② リストより呼び出したい放送局を タッチする。

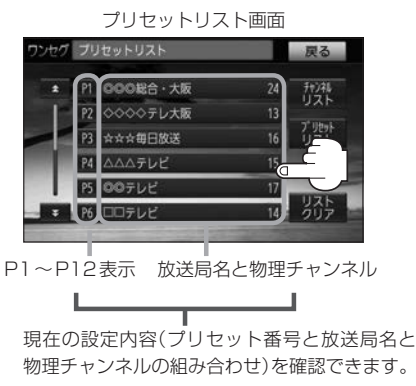

: 選んだ放送局を受信します。

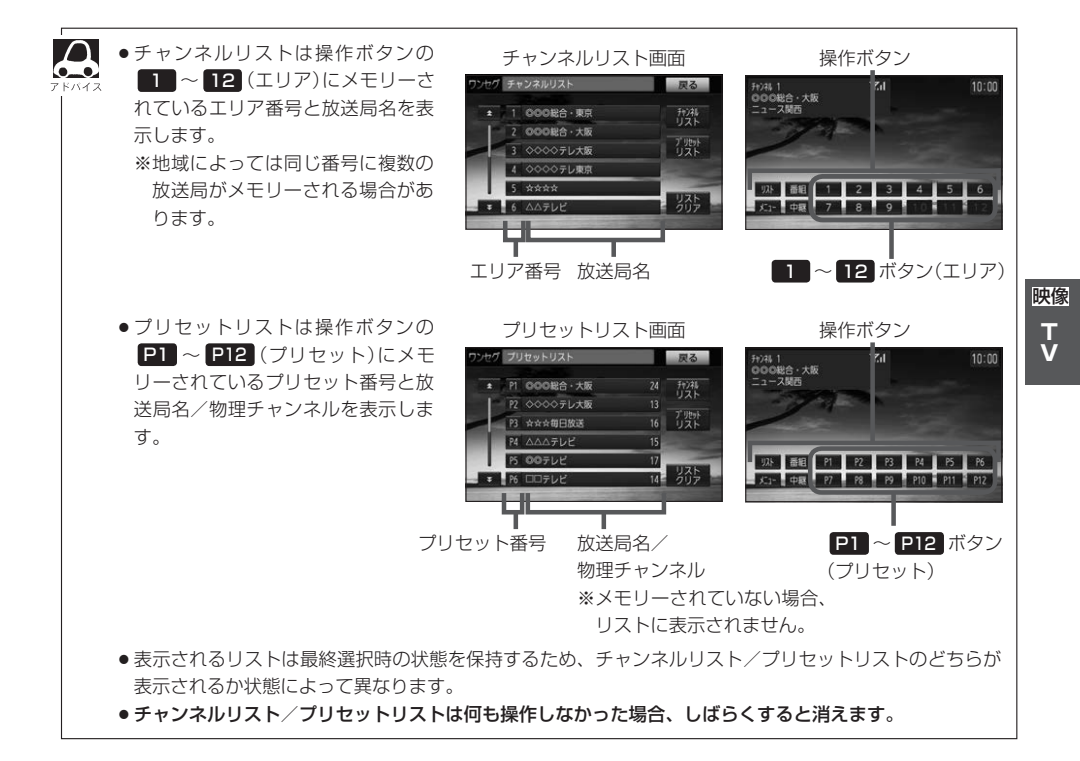

#### プリセットボタンにメモリーする VXM-145VSi VXM-145VS

プリセット選局(2) 0-13)やリスト選局(2) 0-14)をするために、あらかじめ放送局をメモリーして おく必要があります。

▶ を押して、メモリーしたい放送局を選局する。

」
「「手動選局で放送局を選ぶ」/
「自動選局で放送局を選ぶ」
○
−12

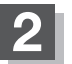

プリセットリストを呼び出す。

(リストで放送局を選ぶ)|0-14

プリセットリストのメモリーしたい P1~P12を放送局名が表示されるまで 長押しする。

: 選んだボタンに放送局がメモリーされます。

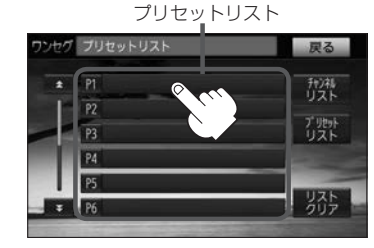

P1 に14チャンネルをプリセット (メモリー)した場合

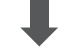

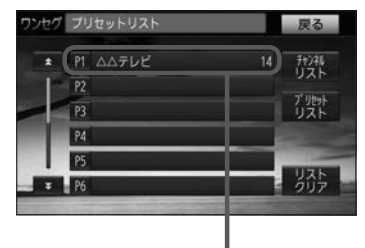

メモリーした放送局が表示 されます。

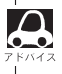

すでにメモリーされているボタンに新たにプリセットすると、それまでの放送局は上書き(消去)されます。

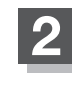

# エリア呼出/プリセット呼出について

#### 画面をタッチしたときに表示される操作ボタンは設定により異なります。

チャンネルリスト設定中(20-14)に

画面をタッチすると

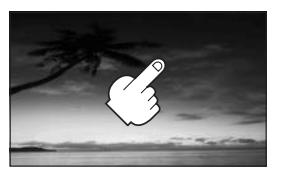

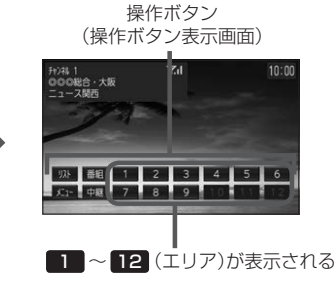

プリヤットリスト設定中(厚 0-15)に 画面をタッチすると

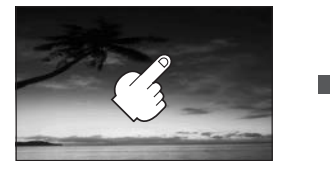

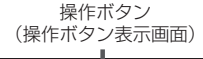

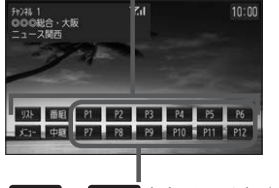

P1 ~ P12 (プリセット)が表示される

※ 12 (エリア)には、視聴エリアの変更やスキャンによって自動でメモリーされた放送局 が割り当てられています。

P1 ~ P12 (プリセット)は、お客様ご自身がお好きな放送局をメモリーします。 ┏ 0-16 メモリーしたボタンは物理チャンネルの表示に変わります。たとえば PN に38チャンネルを 映像 プリセットすると P1 は 38ch 表示になります。

※操作ボタンの表示は チャンネルリスト / ブリセットリスト のどちらを選んだかによって表示が異な ります。

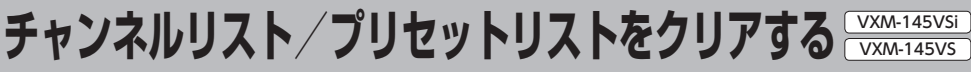

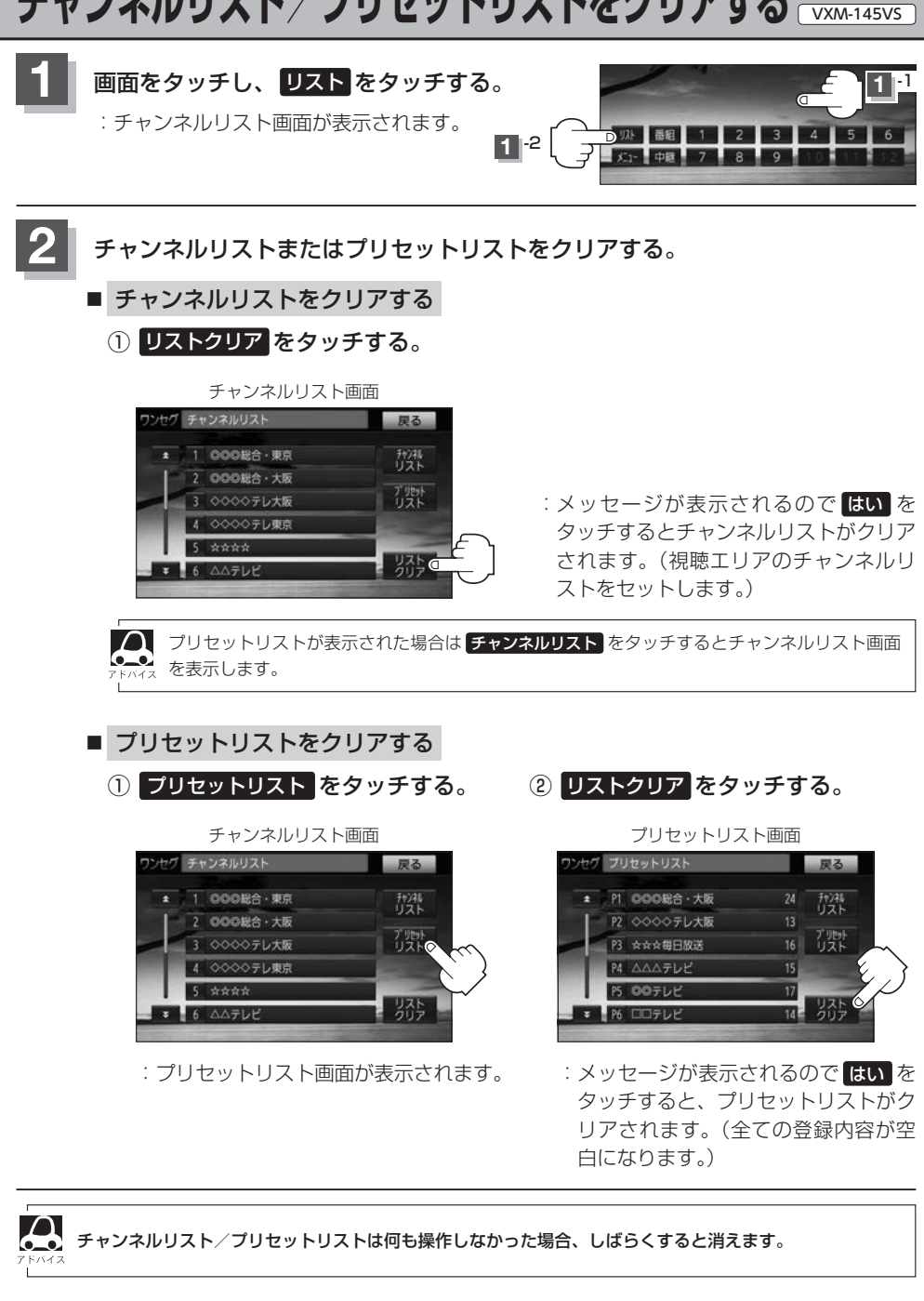

# 設定をする

# 中継・系列局サーチ設定

お車の走行地域が変わって放送局が受信できなくなった場合、"自動で中継・系列局サーチを起動"するかどうかの設定をすることができます。

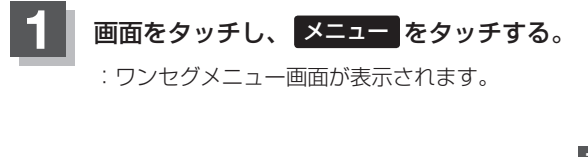

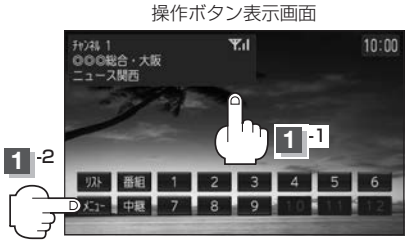

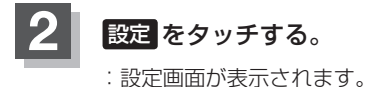

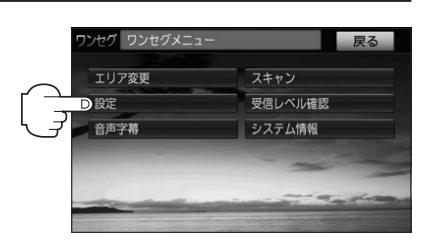

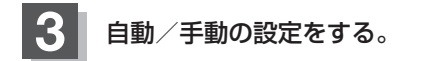

## ■ 自動 をタッチ

:受信できない状態が一定時間以上続くと、自 動で中継局と系列局を探します。

※受信していた放送局に受信可能な中継局、ま たは現在地の視聴エリアに同じ系列に属する 系列局がある場合、受信可能となるまでサー チし続けます。

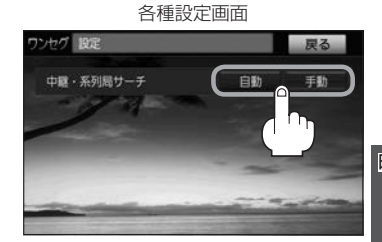

映像 T V

# ■ 手動 をタッチ

: 放送局が受信できなくなった場合、メッセージが表示されます。

# 音声と字幕の設定をする

数種類の音声が同時に放送されている番組では、本機で音声を切り替えることができます。また映画 やドラマなど字幕のついた番組を受信したときは、字幕を画面に表示するように設定しておくことが できます。

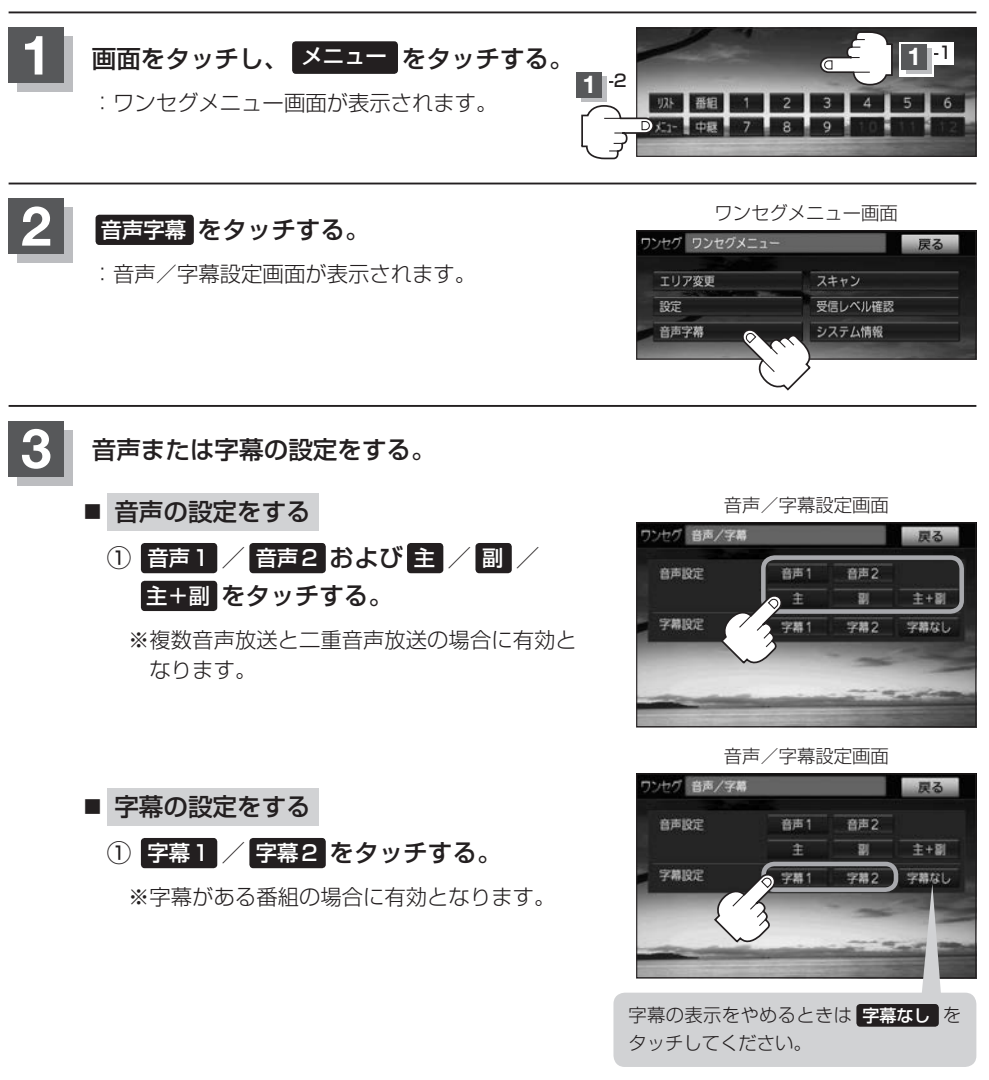

●字幕の大きさや位置は番組によって異なります。本機で変えることはできません。

● 番組によっては、字幕が音声より遅れて表示されます。

# 受信可能なチャンネルと受信レベルを確認し、受信する

チャンネルを入力して受信可能な放送局かどうかを確認することができます。また、受信状態を確認 することもできます。

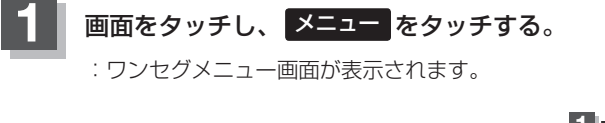

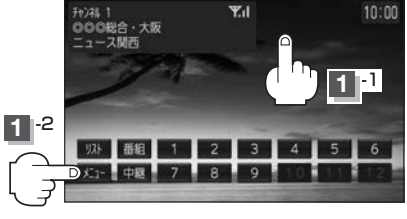

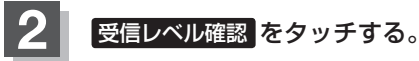

: 受信レベル確認画面が表示されます。

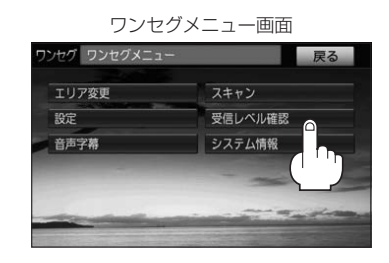

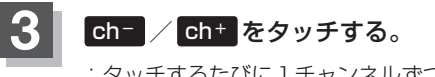

: タッチするたびに1チャンネルずつ変わります。 13~52ch(物理チャンネル)の中から確認したい チャンネルを選んでください。

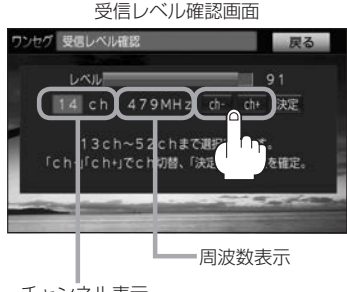

チャンネル表示 (物理チャンネル13ch~52ch)

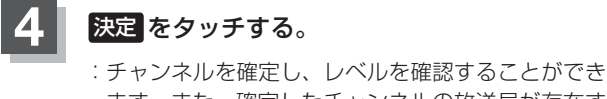

ます。また、確定したチャンネルの放送局が存在すれば、その放送局を受信することができます。

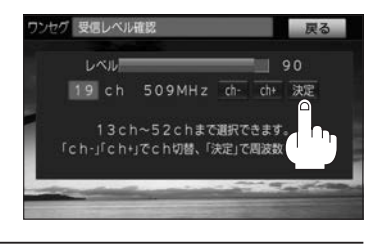

映像

T

展

| <ul> <li>●受信レベル確認画面</li> </ul> | のとき本機の受信状態を確認することができ                                                                                                    | ます。                                  |
|--------------------------------|----------------------------------------------------------------------------------------------------|--------------------------------------|
| 7 F X 4 2                      | 受信レベル確認画面                                                                                                    |                                      |
| バー表示                           | 7)セク 要国レベル構成<br>レベル<br>19 ch 509MHz dr GH 決定<br>13 ch~52 chまで選択できます。<br>「ch-jf ch+jで ch切着、「決定」で周波数を確定。<br>※受信レベルが高くても視聴できるとは<br>限りません。 | =MAXを100とし、100に近いほど<br>受信状態は安定しています。 |

設定を初期化する

ワンセグメニューで変更した各種設定内容を初期化することができます。

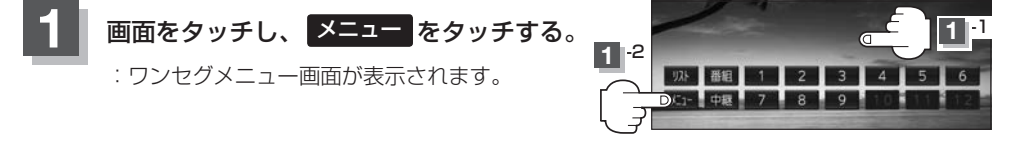

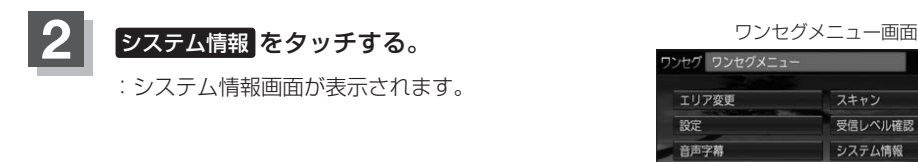

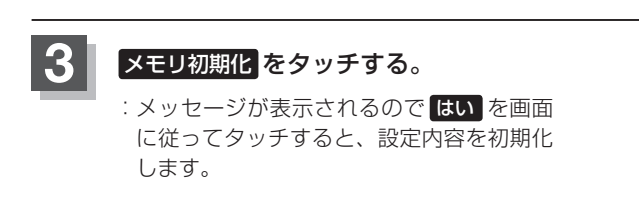

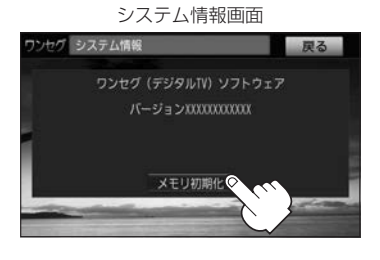

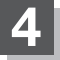

初期化を終えたら、メッセージが表示されるのでOKをタッチする。

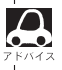

•\_• 消去してください。

# 🚺 お願い -

- ●初期化中は車のエンジンスイッチを変更しないでください。 故障の原因となります。
- 初期化を行うと設定やデータは消去され、二度と復帰しません。

# P VTR/AUXを使う

## 

# 各部のなまえとはたらき

# AUDIOメニュー(IF A-12)から VTR をタッチすると、再生画面が表示されます。

VTR/AUXソース画面

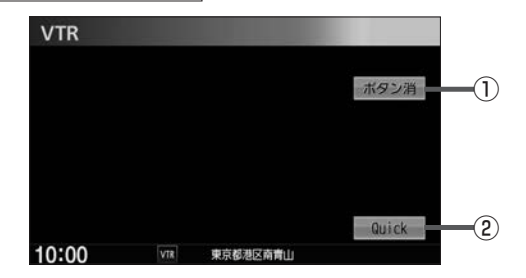

 操作ボタンを非表示
 ※操作ボタンを表示するには、画面をタッチ します。
 Quick MENUを表示 **市販のVTR機器やポータブルオーディオ機器などの映像や音声を本機で視聴できます**。 ※接続の前に車のエンジンスイッチをO(ロック)にし、接続する機器の電源を切ってください。

# 機器を接続する。

| VTR機能 | 別売のVTRコードを使用して本機と市販のポータブルオーディ<br>オ機器やVTR機器を接続 |
|-------|-----------------------------------------------|
| AUX機能 | 別売のAUX接続コードを使用して本機と市販のポータブルオー<br>ディオ機器を接続     |

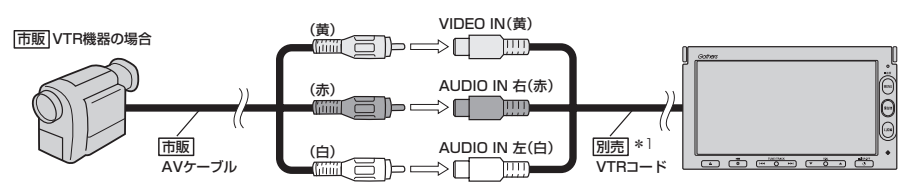

\*1…VTRコードにiPod接続コード(別売)が接続されている場合は外してください。LP L-13イラスト

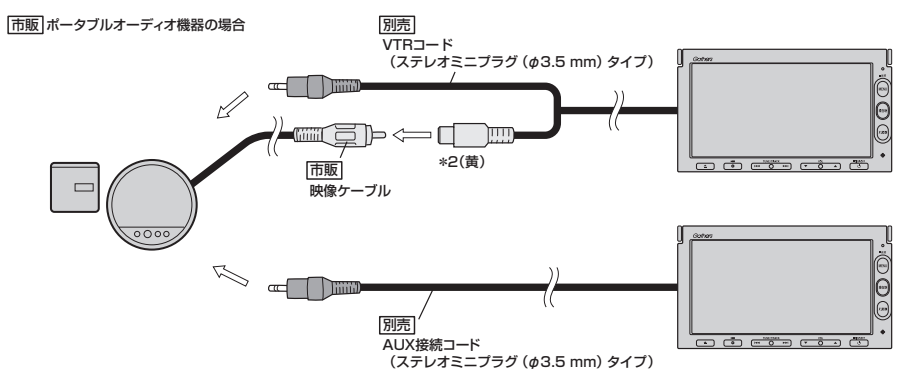

\*2…DVDプレーヤーなどの場合に使用します。

本機と使用する機器の電源を入れ、本機をVTRソースに切り替える。

# VTR機器やポータブルオーディオ機器を操作する。

※操作のしかたはそれぞれの機器に付属の説明書をご覧ください。

# 接続する

ſ

| Δ     | ●接続される機器の電源をOFF にしてから、本機の電源をOFF(エンジンスイッチをO(ロック))にしてく                   |
|-------|------------------------------------------------------------------------|
| アドバイス | ださい。                                                                   |
|       | ● VTR / AUX 端子から入力された映像や音声は VTR ソースで視聴できます。                            |
|       | ● VTR / AUXの音声を聞きながら地図を見たりナビゲーションの操作をすることができます。                        |
|       | ● 接続した機器によっては映像や音声が出ない場合があります。                                         |
|       | ● 接続した機器に音量調整機能がある場合は、本機の音声とバランスをとるようにしてください。(調整してく                    |
|       | ださい。)                                                                  |
|       | <ul> <li>●下記レベルを超えた機器を接続した場合、映像や音にひずみなどが生じ、正常に動作しない場合があります。</li> </ul> |
|       |                                                                        |
|       |                                                                        |
|       |                                                                        |
|       | 音声最大入力レベル 2.0 V (入力インピーダンス47 kΩ)                                       |
|       |                                                                        |
|       |                                                                        |
| -     |                                                                        |

\_

# **し** ハンズフリーを使う

| 初期登録設定               | Q-2       |
|----------------------|-----------|
| 携帯電話を登録する            | Q-2       |
| 登録した携帯電話の詳細情報を見る/削除す | る…Q-5     |
| 携帯電話の割り当てを切り替える      | Q-6       |
| 登録した携帯電話の自動接続を設定する   | ····· Q-7 |
| 登録した携帯電話の優先接続の設定をする… | Q-8       |
| 車載機(本機)のBLUETOOTH情報を |           |
| 確認/変更する              | Q-9       |
| ハンズフリーの通話設定をする       | ···· Q-11 |
| 携帯電話のメモリを本機に登録する     | ···· Q-12 |
| 電話を受ける               | Q-14      |
| 着信音量を調整する            | ···· Q-14 |
| 電話に出る                | ···· Q-14 |
| 保留にする                | ···· Q-15 |
| 通話を拒否(終了)する          | ···· Q-16 |
| 通話中に自分の声を相手に聞こえないように | する        |
| (ミュート)               | ···· Q-16 |
| 通話を携帯電話に切り替える        | ···· Q-17 |
| トーン入力する              | ···· Q-18 |
|                      |           |

| 電話をかける               | Q-19       |
|----------------------|------------|
| 電話番号から               | ······Q-19 |
| リダイヤルから              | Q-20       |
| 履歴から                 | Q-21       |
| アドレス帳から              | Q-22       |
| 発着履歴を削除する            | Q-24       |
| 通話中に地図画面を表示する        | Q-24       |
| QQ コールを利用する          | ·····Q-25  |
| QQコールとは              | ····· Q-25 |
| QQ コールを利用するまでの流れ     | Q-25       |
| QQ コールを表示する          | Q-25       |
| Siri Eyes Free 機能を使う | ·····Q-27  |
| 準備する                 | ····· Q-27 |
| 使用する                 | ····· Q-27 |
|                      |            |

BLUETOOTH対応携帯電話を使用するには、はじめに初期登録(携帯電話の登録)をする必要があり ます。また、音量調整/登録削除/電話の切り替えなどの各設定をすることができます。

ハンズフリーの初期登録を行う際には、誤登録を防ぐために、周囲のBLUETOOTH機器の電源 はお切りください。

# 携帯電話を登録する

使用する携帯電話を本機に登録します。

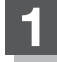

3

- MENU
   を押し、携帯電話 → 設定 →

   携帯電話機器登録
   をタッチする。
- ※ VXM-145Cをご使用の場合は、手順 3 へ お進みください。
- ※ 携帯電話機器登録 は端末が追加登録可能な場合に 選べます。

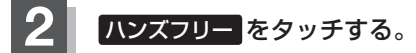

- :携帯電話会社設定画面が表示されます。
- ※ ハンズフリー は端末が追加登録可能な場合に選べます。

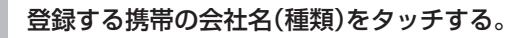

- ※携帯電話の会社名を選ぶことで、その会社に応じた通話品質向上のための設定が自動で行われます。
- : 接続待機中画面が表示されます。
- ※すでに登録済み(BLUETOOTH接続済み)の携帯 電話(番号)がある場合、メッセージが表示され るので"はい"を選んでください。 "はい"を選ぶと現在接続中の携帯電話との通信 を切断し、接続待機中画面が表示されます。"い いえ"を選んだ場合は登録作業を中断し、携帯 電話会社設定画面に戻ります。(登録できる携帯 電話は2台までですが、BLUETOOTHに接続 できる携帯電話は1台のみとなります。そのた め切断するかどうかの操作が必要となります。)

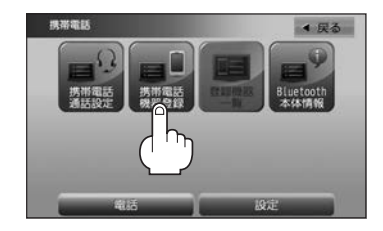

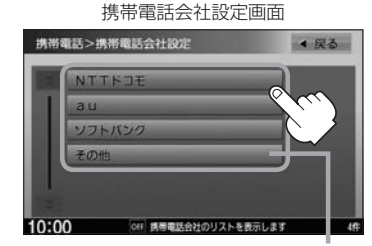

ご使用の携帯電話がドコモ/au/ソフトバ ンク以外の場合、その他を選んでください。 本機にて接続を確認している携帯電話は、 下記ホームページをご確認ください。 http://www.honda.co.jp/navi/support/

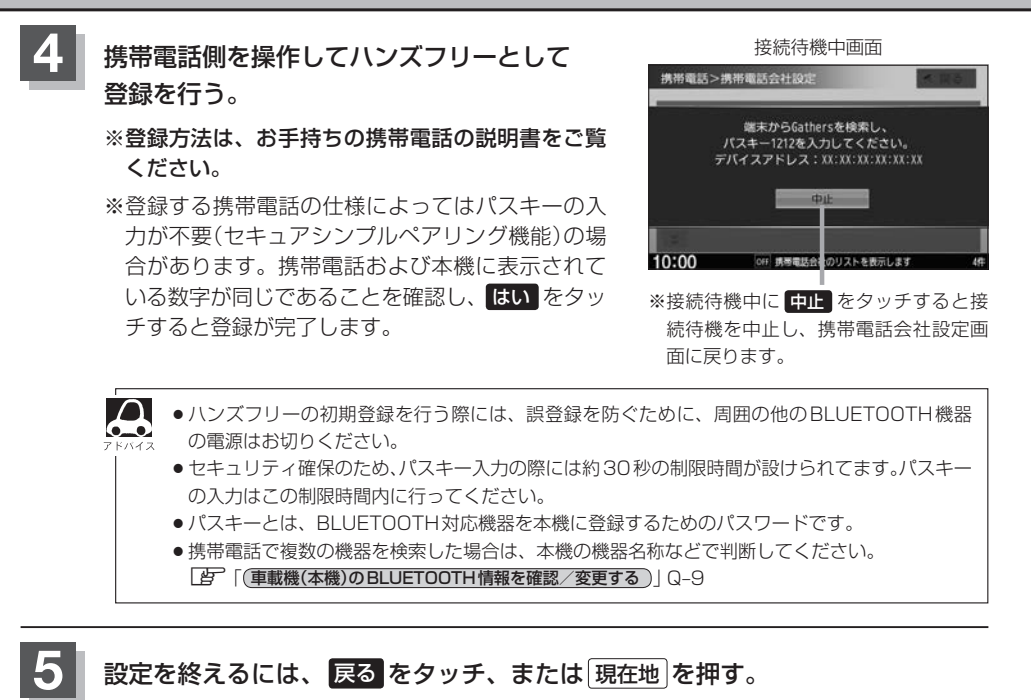

: 戻るをタッチすると1つ前の画面に戻り、「現在地」を押すと現在地の地図画面に戻ります。

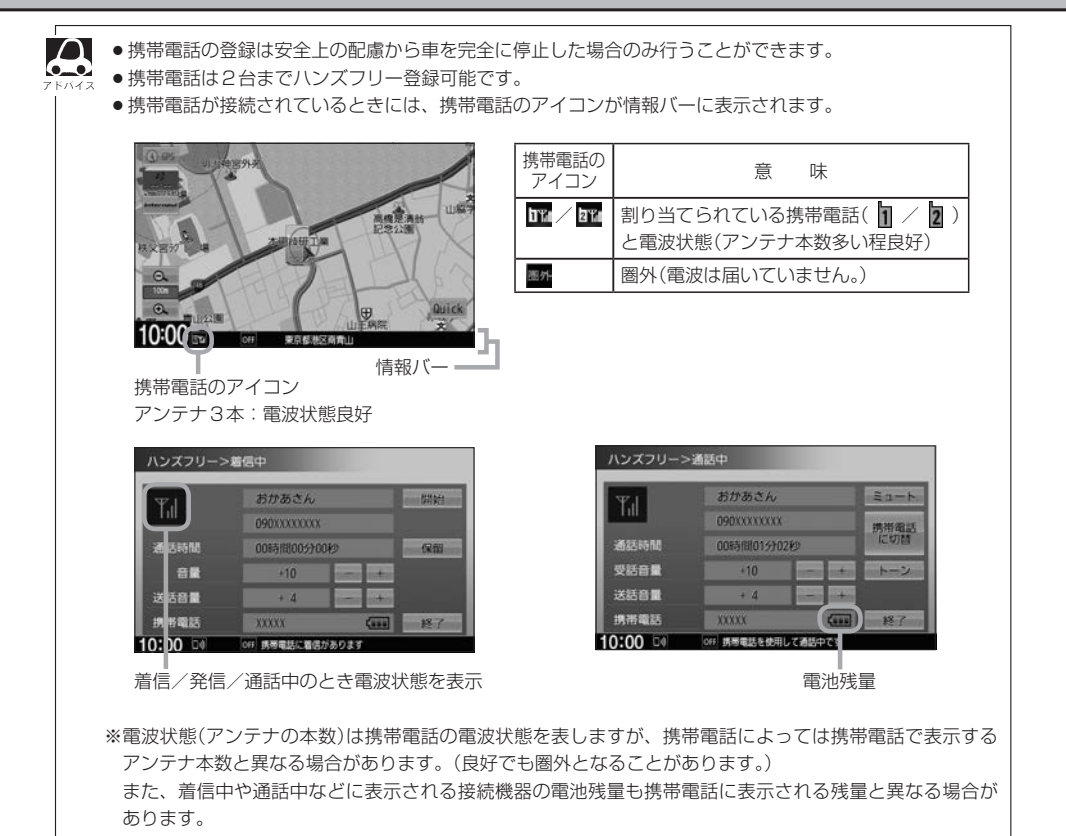

登録した携帯電話の詳細情報を見る/削除する

本機に登録している携帯電話の詳細情報を確認したり、登録している携帯電話を削除することができます。

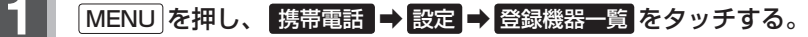

※VXM-145Cをご使用の場合は、手順 3 へお進みください。 ※登録されている BLUETOOTH対応機器がない場合は、 登録機器一覧 は選べません。

# 2 ハンズフリー をタッチする。

: 登録されている携帯電話の一覧が表示されます。

- 3 詳細情報を見る、または削除する。
  - 詳細情報を見る

#### ① 詳細情報を見たい携帯電話の 詳細 をタッチする。

: 詳細情報画面が表示されます。

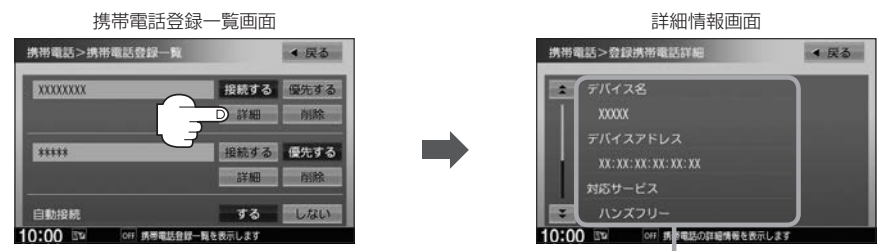

登録している携帯電話の詳細情報を確認することができます。 (デバイス名\*1/デバイスアドレス/対応サービス\*2/携帯電話会社/自局番号を表示) \*1・・・携帯電話に設定されている名称を表示します。 \*2・・・登録した端末が、どのサービスに対応しているかを表示します。 ※お手持ちの携帯電話の自局情報(プロフィール)に絵文字を使用している場合、 本機では \*\_\* (アンダーバー)で表示されます。 \*本機に表示される名称(デバイス名)は登録時のものとなります。携帯電話側で 名称(自局情報)を変更しても本機では一度登録した名称が表示されます。 \*\*自局番号(携帯電話の電話番号)が取得できた場合には、その番号も表示します。

(取得できなかった場合には"ー"(ハイフン)で表示されます。)

#### ■ 削除する

① 削除したい携帯電話の 削除 をタッチする。

:メッセージが表示されるので はい をタッチ すると携帯電話を削除し、携帯電話画面に戻 ります。

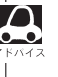

2台の登録があり、現在使用中の携帯電話を削除 した場合は、残り1台を接続可能な携帯電話とし て自動で切り替えます。

| 携帯電話登録               | 一覧画面    |             |
|----------------------|---------|-------------|
| 携带電話>携帯電話登録一覧        |         | ◀ 戻る        |
| XXXXXXXX             | 接続する    | 優先する        |
|                      | 詳細      | <b>○</b> 前除 |
| *****                | 接筆      | 要先する        |
|                      | 詳細      | 削除          |
| 自動投続                 | する      | しない         |
| 0:00 IT OFF 携带電話登録-1 | 風を表示します |             |

# 設定を終えるには、戻るをタッチ、または現在地を押す。

: 戻る をタッチすると1つ前の画面に戻り、(現在地)を押すと現在地の地図画面に戻ります。

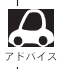

安全上の配慮から車を完全に停止した場合のみ操作することができます。

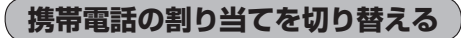

#### 接続可能な携帯電話の割り当てを切り替えます。

※携帯電話は2台まで登録が可能ですが、常時接続できる携帯電話機は1台です。

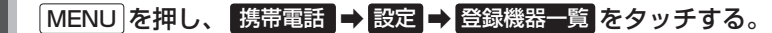

※VXM-145Cをご使用の場合は、手順3へお進みください。

# 2 ハンズフリー をタッチする。

: 登録されている携帯電話の一覧が表示されます。

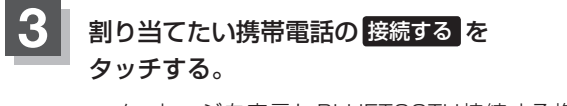

:メッセージを表示しBLUETOOTH接続する携帯 電話の割り当てが切り替わります。

※変更前の端末が接続されている場合は、BLUETOOTH 切断を行ったあとに割り当てを変更します。

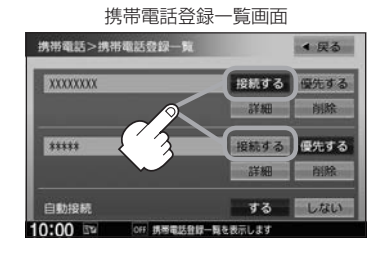

# 設定を終えるには、戻るをタッチ、または現在地を押す。

: 戻る をタッチすると1つ前の画面に戻り、現在地 を押すと現在地の地図画面に戻ります。

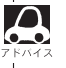

●携帯電話を切り替えた際、接続されるまでに時間がかかる場合があります。

○ ● 安全上の配慮から車を完全に停止した場合のみ操作することができます。

## 登録した携帯電話の自動接続を設定する

携帯電話を登録している場合、ナビゲーション起動時に本機と携帯電話を自動で接続するかどうかの 設定をすることができます。

※初期設定は"する"に設定されています。

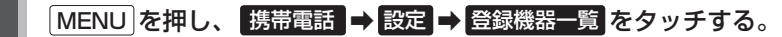

※ VXM-145Cをご使用の場合は、手順 3 へお進みください。 ※登録されている BLUETOOTH対応機器がない場合は、登録機器一覧 は選べません。

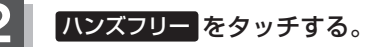

: 登録されている携帯電話の一覧が表示されます。

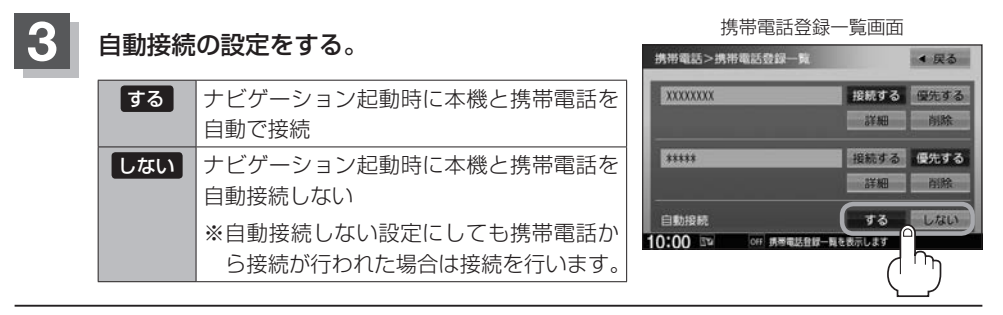

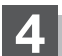

## 設定を終えるには、戻るをタッチ、または現在地を押す。

: 戻る をタッチすると1つ前の画面に戻り、現在地 を押すと現在地の地図画面に戻ります。

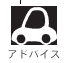

● 自動接続をする設定にしても携帯電話が接続できない状況(端末の電源が入っていない、端末の

BLUETOOTH接続をOFFにしているなど)の場合は接続できません。

- ●携帯電話を切り替えた際、接続されるまでに時間がかかる場合があります。
- 安全上の配慮から車を完全に停止した場合のみ操作することができます。

登録した携帯電話の優先接続の設定をする

登録機器が2台ある場合、ナビゲーション起動時にどちらの機器を優先的に接続するか設定すること ができます。

MENU を押し、携帯電話 → 設定 → 登録機器一覧 をタッチする。

※ VXM-145Cをご使用の場合は、手順 3 へお進みください。 ※登録されている BLUETOOTH対応機器がない場合は、 登録機器一覧 は選べません。

# 2 ハンズフリー をタッチする。

: 登録されている携帯電話の一覧が表示されます。

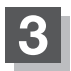

# 優先したい携帯電話の優先するをタッチする。

:次回、車のエンジンスイッチを I (アクセサリー)または II (ON)にしたときより設定が有効となります。

※自動接続をしない設定にすると優先するは選べま せん。 27 Q-7手順3

| 携带電話>携带電話登    | 绿一覧           | ▲ 戻る |
|---------------|---------------|------|
| XXXXXXXXX     | 接続する          | 優先する |
|               | ○ 3¥ #        | 削除   |
| *****         | 人根続する         | 優先する |
|               | 詳細            | 削除   |
| 自動接続          | する            | しない  |
| 0:00 39 OFF # | 同業試査録一覧を表示します |      |

# 設定を終えるには、戻るをタッチ、または現在地を押す。

: 戻るをタッチすると1つ前の画面に戻り、現在地を押すと現在地の地図画面に戻ります。

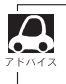

- 登録機器が1台の場合は登録されている機器との接続となります。
- ●優先設定は新規登録した端末に自動的に設定されます。
- 安全上の配慮から車を完全に停止した場合のみ操作することができます。

# 車載機(本機)のBLUETOOTH情報を確認/変更する

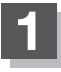

MENU を押し、携帯電話 → 設定 → Bluetooth本体情報 をタッチする。

:BLUETOOTH本体情報画面が表示されます。

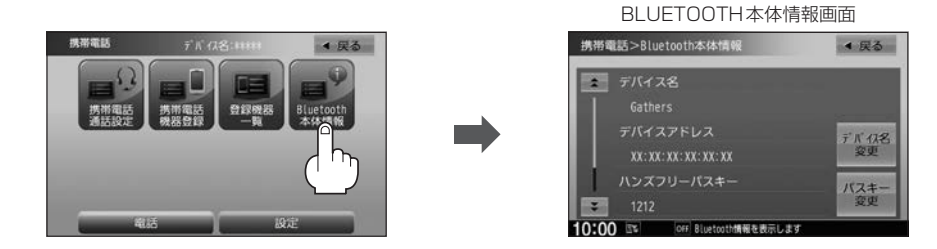

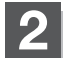

デバイス名またはパスキーの変更をする。

- デバイス名を変更する
  - ① デバイス名変更 を

タッチする。

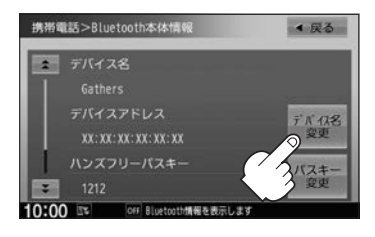

- ② 英数パレットよりデバイス名を 入力し、決定をタッチする。 カーソルの = 位置を移動 携帯電話>デバ (7名 ← → 訂正 4 戻る C D E FGH AB 1 M N O 9 0 R S W X Y Z V 2 ¥ \* 8 6 油定 10:00 OFF デバイス名を設定してくだ 大文字↔小文字 お買い上げ時の デバイス名に戻す
  - : デバイス名は変更され、BLUETOOTH 本体情報画面に戻ります。

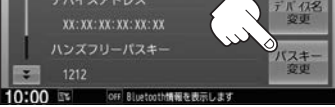

※ VXM-145Cをご使用の場合は、 手順③へお進みください。

 ③ 10キーボタンをタッチして パスキー(4~6桁)を入力し、 決定をタッチする。

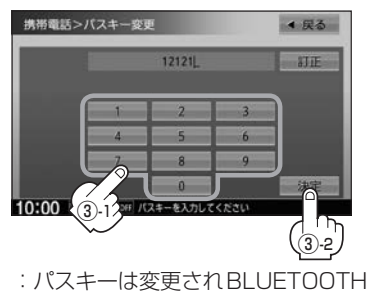

本体情報画面に戻ります。

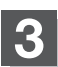

# 設定を終えるには、戻るをタッチ、または[現在地]を押す。

: 戻る をタッチすると1つ前の画面に戻り、現在地を押すと現在地の地図画面に戻ります。

- 決定をタッチしないと変更した内容は保存されません。
   スカレキャウクを打てするとさけ、「一下」をクッチして、下し、
  - ◇ ●入力した文字を訂正するときは 訂正 をタッチして、再入力してください。
  - ●安全上の配慮から、車を完全に停止した場合のみ操作することができます。

② ハンズフリーをタッチする。

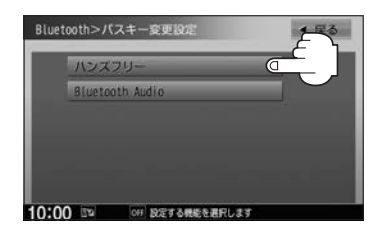

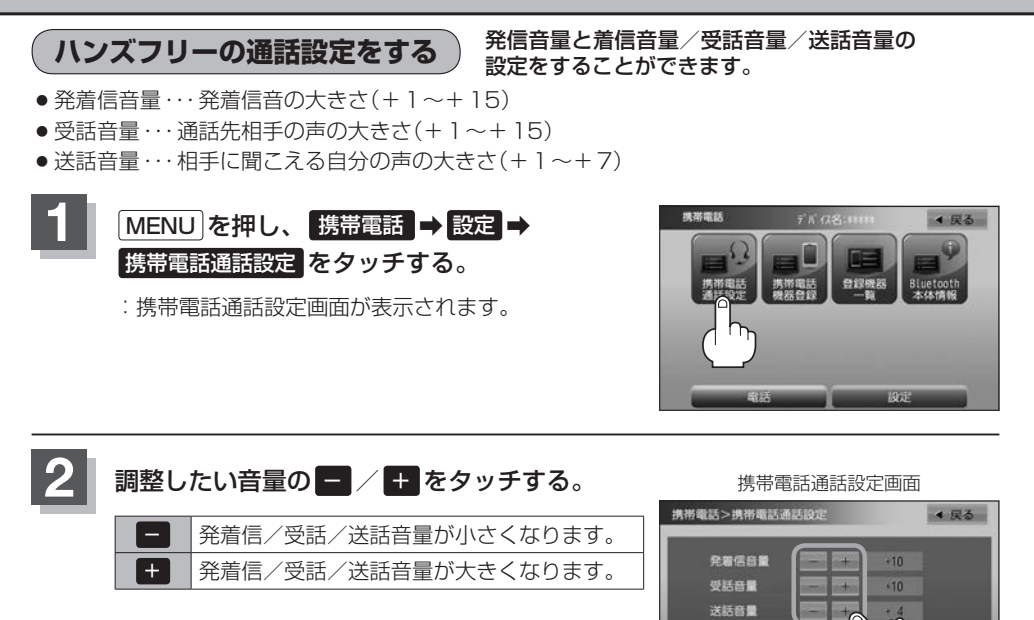

# 3 設定を終えるには、戻るをタッチ、または現在地を押す。 : 戻るをタッチすると1つ前の画面に戻り、現在地を押すと現在地の地図画面に戻ります。

・受話音量はできるだけ小さく調整してください。エコーが出ることがあります。また、音声はマイクに向かって大きくはっきりとお話しください。
 ・安全上の配慮から車を完全に停止した場合のみ操作することができます。

10:00

●着信中/発信中/通話中に調整することもできます。
 着信音量は [2] Q-14、発信音量は [2] Q-19、受話音量/送話音量は [2] Q-20

携帯電話のメモリを本機に登録する

携帯電話のメモリ(アドレス帳)を本機に登録します。

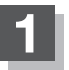

# MENUを押し、携帯電話 → 電話 → 携帯メモリ読み出しをタッチする。

:メッセージが表示されるのではいをタッチすると携帯電話接続待ち中画面が表示されます。

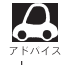

お使いの携帯電話やスマートフォンの機種によっては、携帯メモリ読み出しをタッチすると、
 自動で転送が開始されるものがあります(この場合の転送は全件転送のみとなります)。
 手順3(Q-13)に進み、終了をタッチしてください。

●自動で転送させたくないときは、携帯電話やスマートフォン側で操作してください。 詳しくはお使いの携帯電話やスマートフォンの説明書でご確認ください。

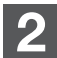

# 携帯電話を操作する。

※読み出したいアドレス帳を選び、データ送信を開始します。

携帯電話接続待ち中画面

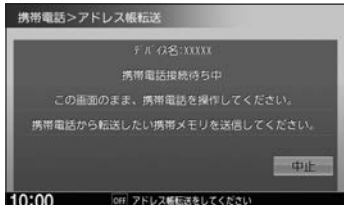

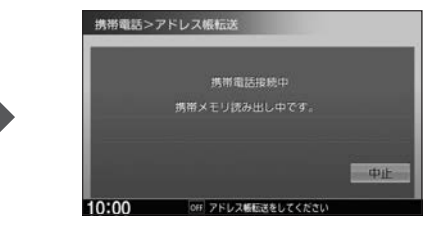

:本機に携帯電話のアドレス帳の転送が開始されます。

※選んだアドレスの数によって表示される画面が異なります。(1件転送/全件転送)

- データ転送は本機が携帯電話接続待ち中画面を表示している間に行ってください。
  - ●アドレス帳のデータ送信やBLUETOOTHの接断/接続などの操作方法は、お使いの携帯電話によって異なります。お使いの携帯電話の説明書をご覧ください。
    - メモリの読み出しは、本機にハンズフリーとして登録、接続されている携帯電話のみ可能となります。

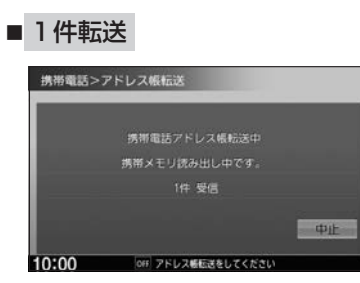

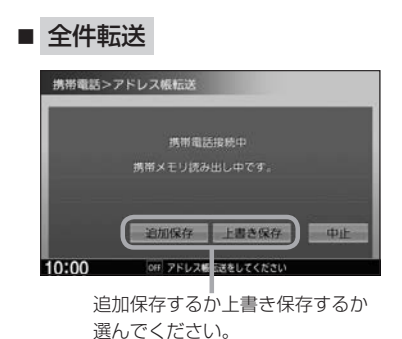

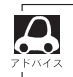

▲ 本機のアドレス帳は自動的に更新されません。携帯電話のメモリを更新した際は、再度メモリ(ア ドレス)を登録してください。

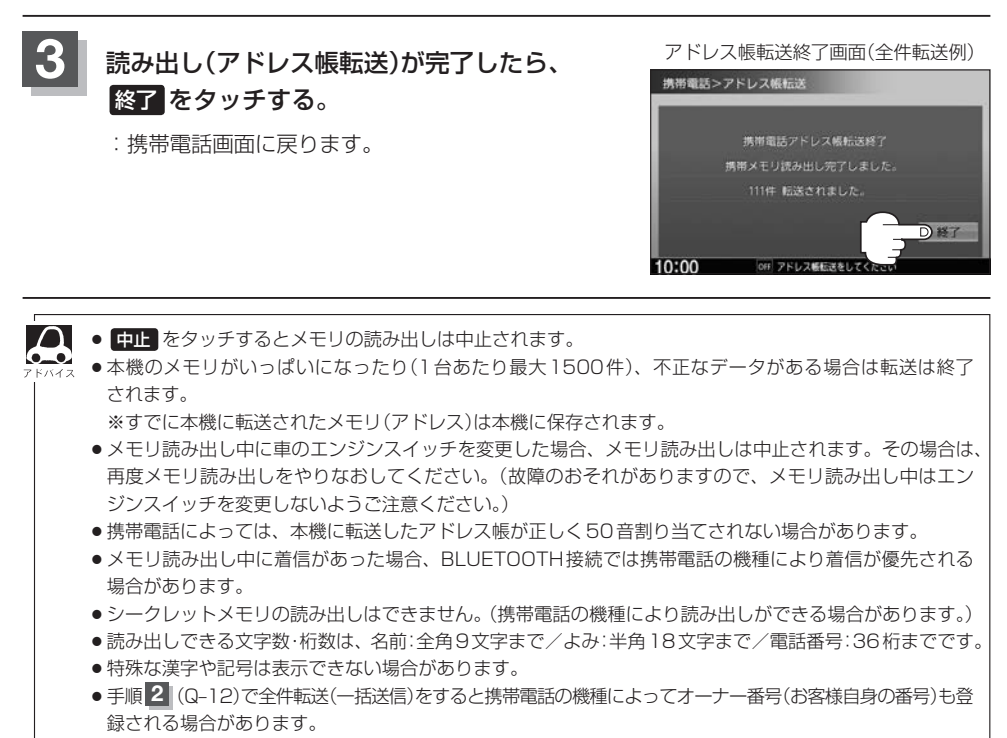

安全上の配慮から車を完全に停止した場合のみ操作することができます。

# 電話を受ける

なるべく安全な場所に停車してください。

周りの安全を十分に確認して、通話は手短かに終了するようにしてください。

通話中に表示される本機の通話時間表示は、携帯電話側で表示される時間と同じになりません。 (通話時間は目安としてください。)

※通話時間の最大表示は99時間59分59秒です。

(99時間59分59秒を超えても99時間59分59秒のままとなります。)

電話がかかってくると呼び出し音が鳴り、自動的に着信通知画面が表示されます。

# 着信音量を調整する

電話がかかってきたときの着信音量を調整することができます。

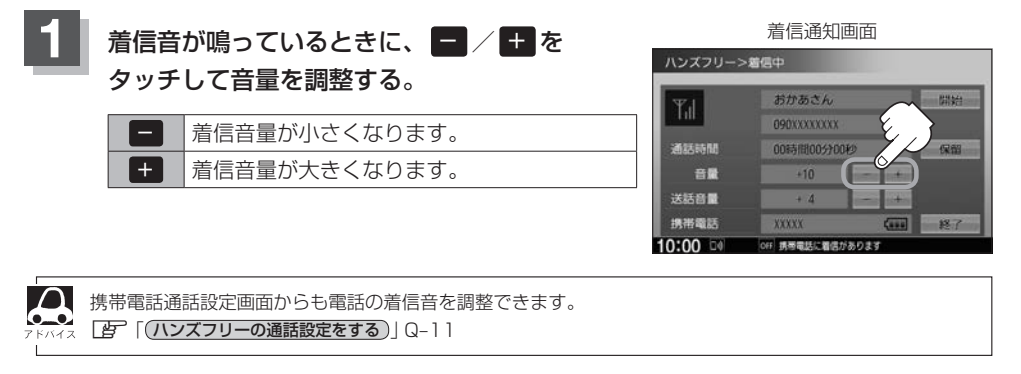

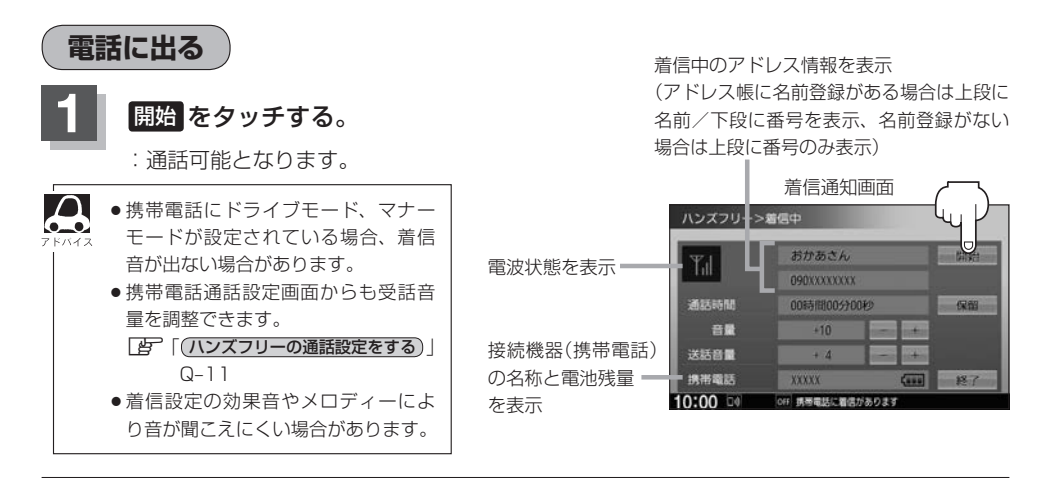

保留にする

走行中などで、すぐに電話に出られないときは保留にすることができます。

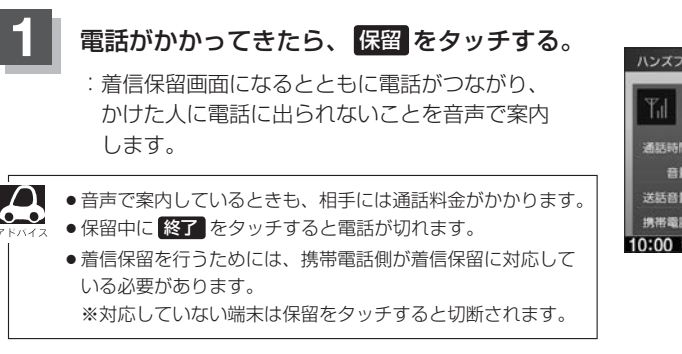

着信通知画面

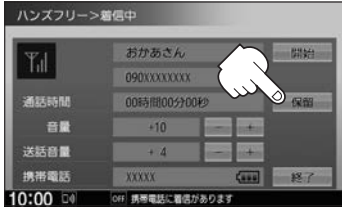

| ■ 通話できる状態になった | - |
|---------------|---|
| ① 通話 をタッチする。  |   |

| -    |             | -    | -     |
|------|-------------|------|-------|
| Tal  | おかあさん       |      | 0     |
|      | 090XXXXXXXX |      |       |
| 通話時間 | 00時間00分11秒  |      | ריי ר |
| 音量   | +10         |      |       |
| 送話音量 | + 4         |      |       |
| 携帯電話 | XXXXX       | (*** | 終了    |

:通話可能となります。

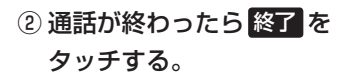

| Ψd   | おかあさん        |             | Ea-h |
|------|--------------|-------------|------|
| 110  | 090XXXXXXXXX |             | 携带電話 |
| 通話時間 | 00時間01分02種   | 9           | に切替  |
| 受話音量 | +10          | inter antes | トーン  |
| 送話音量 | + 4          | - +         |      |
| 携帯電話 | XXXXX        | (           | 18.7 |

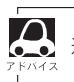

通話中にエンジンスイッチを変更した場合、通話は終了(切断)されます。

## 電話を受ける

通話を拒否(終了)する

かかってきた電話に応答しないで切る(拒否する) ことができます。

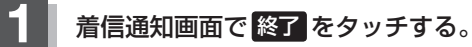

: かかってきた相手と電話を接続することなく 電話が切れます。

|          | 着信通知画面           |    |
|----------|------------------|----|
| ハンズフリー>  | 適信中              |    |
| ΨJ       | おかあさん            | 開始 |
| 1101     | 090XXXXXXXX      |    |
| 通話時間     | 00時間00分00秒       | 保留 |
| 音量       | +10              |    |
| 送話音量     | + 4 -            | +  |
| 携帯電話     | XXXXX            |    |
| 10:00 00 | OFF 携帯電話に着信があります |    |

# 通話中に自分の声を相手に聞こえないようにする(ミュート)

通話中に自分の声を相手に聞こえないようにすることができます。 ※相手の声は聞こえます。

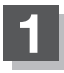

# 着信通知画面で開始をタッチして通話しているときに、ミュートをタッチする。

: ミュート中画面になり、通話相手に自分の声が聞こえなくなります。 (※電話回線はつながったままの状態です。)

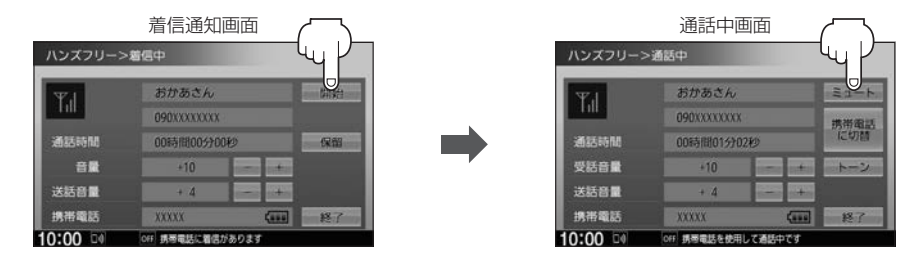

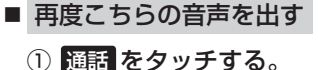

: 自分の声が相手に聞こえます。

通話を携帯電話に切り替える

通話をマイクから携帯電話に切り替えます。

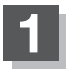

## 通話中画面で携帯電話に切替をタッチする。

:メッセージが表示されるのでしいをタッチすると、 通話を携帯電話に切り替えます。

| ハンズフリー> | 通話中         | ~       |      |
|---------|-------------|---------|------|
| Ψı      | おかあさん       | E R     | Ea-H |
| THE     | 09DXXXXXXXX | my.     |      |
| 通話時間    | 00時間01分02秒  |         | に切開  |
| 受話音量    | +10         | ne otro | トーン  |
| 送話音量    | + 4         | -       |      |
| 携带電話    | XXXXX       | (       | 終了   |

## ■ 通話を本機に戻す

① 通話中画面で カーナビに切替 をタッチする。

: メッセージが表示されるので はい をタッチす ると、通話をハンズフリー通話(本機)に切り替 えます。

|         | 通話中画         | 面           |       |
|---------|--------------|-------------|-------|
| ハンズフリー> | 通話中          | ~           |       |
| T.I.    | おかあさん        | T R         | 11-h  |
| 1.01    | 090XXXXXXXX  | Jul .       | 1-11° |
| 通話時間    | 00時間01分34    | Ð           | に切替   |
| 受話音量    | +10          | tions and a | トーン   |
| 送話音量    | + 4          |             |       |
| 携帯電話    | XXXXX        | (           | 終了    |
| 10:00   | OFF 誘导電話を使用し | て通話中です      |       |

トーン入力する

トーンを使って、留守番電話の遠隔操作やチケット予約などのサービスを利用することができます。

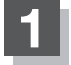

# 通話中画面で トーン をタッチする。

: トーン入力画面が表示されます。

| 通話中画面       | 1                                                               |                                                                               |
|-------------|-----------------------------------------------------------------|-------------------------------------------------------------------------------|
| 通話中         |                                                                 |                                                                               |
| おかあさん       |                                                                 | Ea-1                                                                          |
| 09DXXXXXXXX |                                                                 | 携带面。                                                                          |
| 00時間01分02秒  |                                                                 | に切替                                                                           |
| +10         | and the                                                         | シトーン                                                                          |
| + 4         | - +                                                             |                                                                               |
| XXXXX       | Canal                                                           | 18.7                                                                          |
|             | 通話中画値<br>通話中<br>おかあさん。<br>090XXXXXXX<br>00時間01分02秒<br>+10<br>+4 | 通話中画面<br>講話中<br><i>おけあさん。</i><br>090XXXXXXX<br>0055間01分020<br>-10<br>-4<br>-4 |

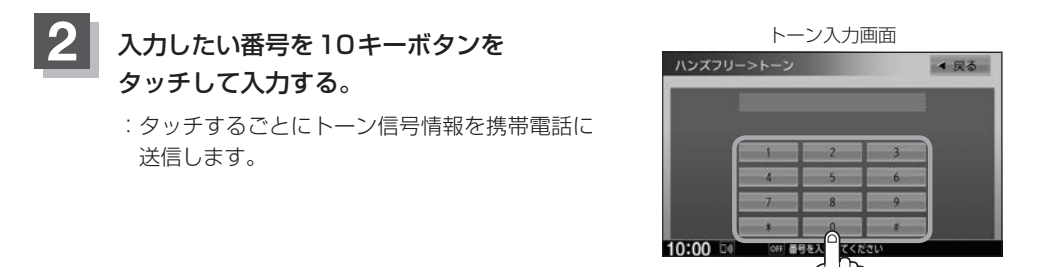

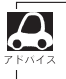

● 戻る をタッチすると1つ前の画面に戻ります。

● 通話先の相手によっては、トーンを使っての操作ができない場合があります。

●安全上の配慮から車を完全に停止した場合のみトーン入力することができます。
## 電話をかける

なるべく安全な場所に停車してください。

通話中に表示される本機の通話時間表示は、携帯電話側で表示される時間と同じになりません。 (通話時間は目安としてお考えください。)

※通話時間の最大表示は99時間59分59秒です。(99時間59分59秒を超えても99時間59分59秒のままとなります。)

いろいろな方法で電話をかけることができます。

## 電話番号から

電話番号を入力して電話をかけます。

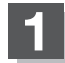

MENU を押し、携帯電話 → 電話 → 電話から をタッチする。

:電話番号入力画面が表示されます。

## 2 相手先の電話番号を入力し、 発信をタッチする。

 : 入力先(相手先)に電話をかけます。
 ※ 36 桁まで入力でき、24 桁まで表示します。
 ※携帯電話によっては、入力した桁数が多い場合、 発信できないことがあります。この場合、携帯電 話側の仕様をご確認ください。

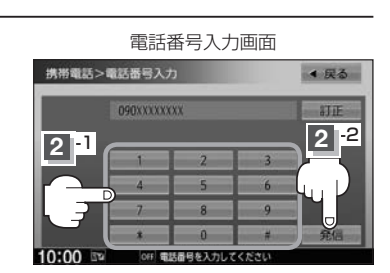

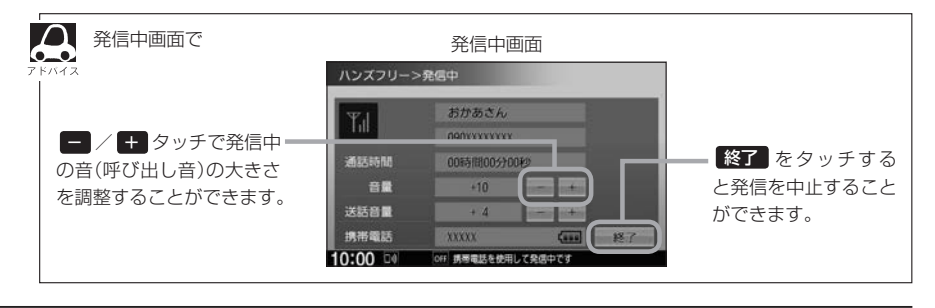

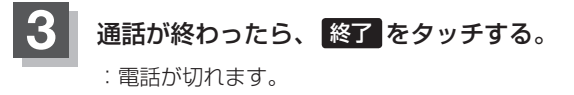

通話中のアドレス情報を表示

(アドレス帳に名前登録がある場合は上段に名前/下段に番号を表示、 名前登録がない場合は上段に番号のみ表示)

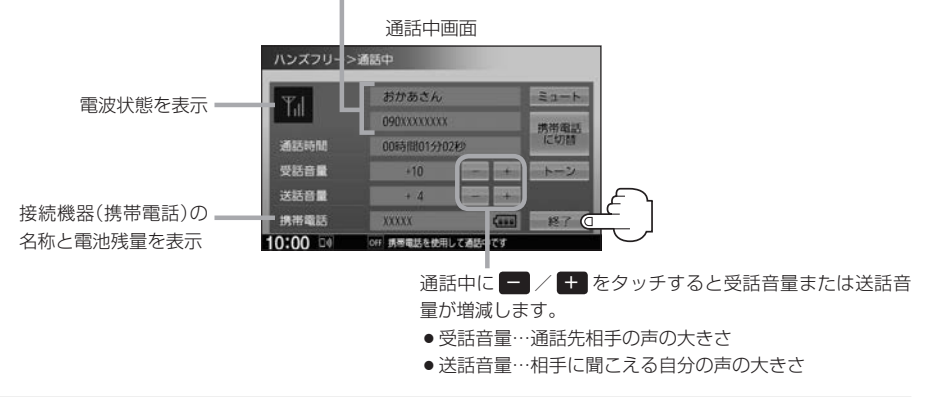

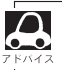

● 接続中の携帯電話の種類によっては、発信中と通話中の状態が携帯電話側と同じにならない場合があります。
 〔例:本機は発信中で相手はまだ応答していない(電話に出てない)が、本機の画面では通話中となります〕

- 接続する携帯によっては、通話終了時に本機画面がしばらく切り替わらない場合があります。
- 車を完全に停止した場合のみ 電話から を選ぶ(Lg Q-19手順 1)ことができます。
- 通話を携帯電話に切り替えたり、本機に切り替えたりする操作方法は 2 Q-17

## リダイヤルから

最後にかけた電話番号に電話をかけなおすときは数字を入力しなくても簡単にかけることができます。

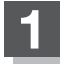

#### MENU を押し、携帯電話 → 電話 → リダイヤル をタッチする。

:メッセージが表示されるので はい をタッチしてください。

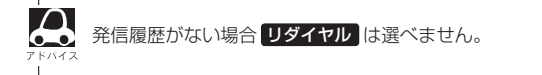

履歴から

発信や着信の履歴を利用して電話をかけることができます。

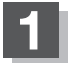

#### MENU を押し、携帯電話 ⇒ 電話 ⇒ 発信履歴 / 着信履歴 をタッチする。

:履歴リスト画面が表示されます。

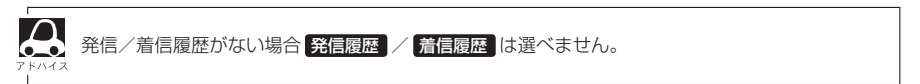

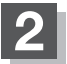

### 発信履歴リスト/着信履歴リストから電話をかけたい相手の番号を選ぶ。

※アドレス帳に名前の登録がある場合は、名前が表示されます。

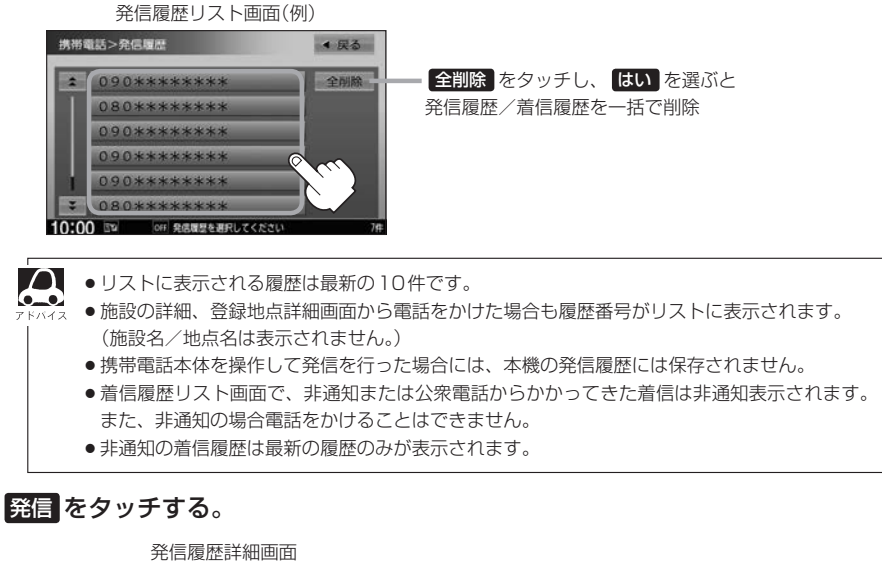

\* ] (第時電話>発信爆歴詳細 (900\*\*\*\*\*\*\* (10:00 12 01 R6日 22時 51分 通話時間:00時間 00分 00秒) (10:00 12 01 R6局型の加減後を示します ・ メッルセー こざがまーニナわるので「はい」 たクッチし、はい を選ぶと 選択中の発信履歴/着信履歴を削除

- :メッセージが表示されるのではいをタッチすると選んだ発信履歴(相手先)の番号に 電話をかけます。
- \*\*発信中画面(E) Q-19アドバイス)を表示し、相手につながると通話中画面(E) Q-20 の手順 3)になります。
- \*1・・・アドレス帳に名前の登録がある場合は、名前も表示されます。

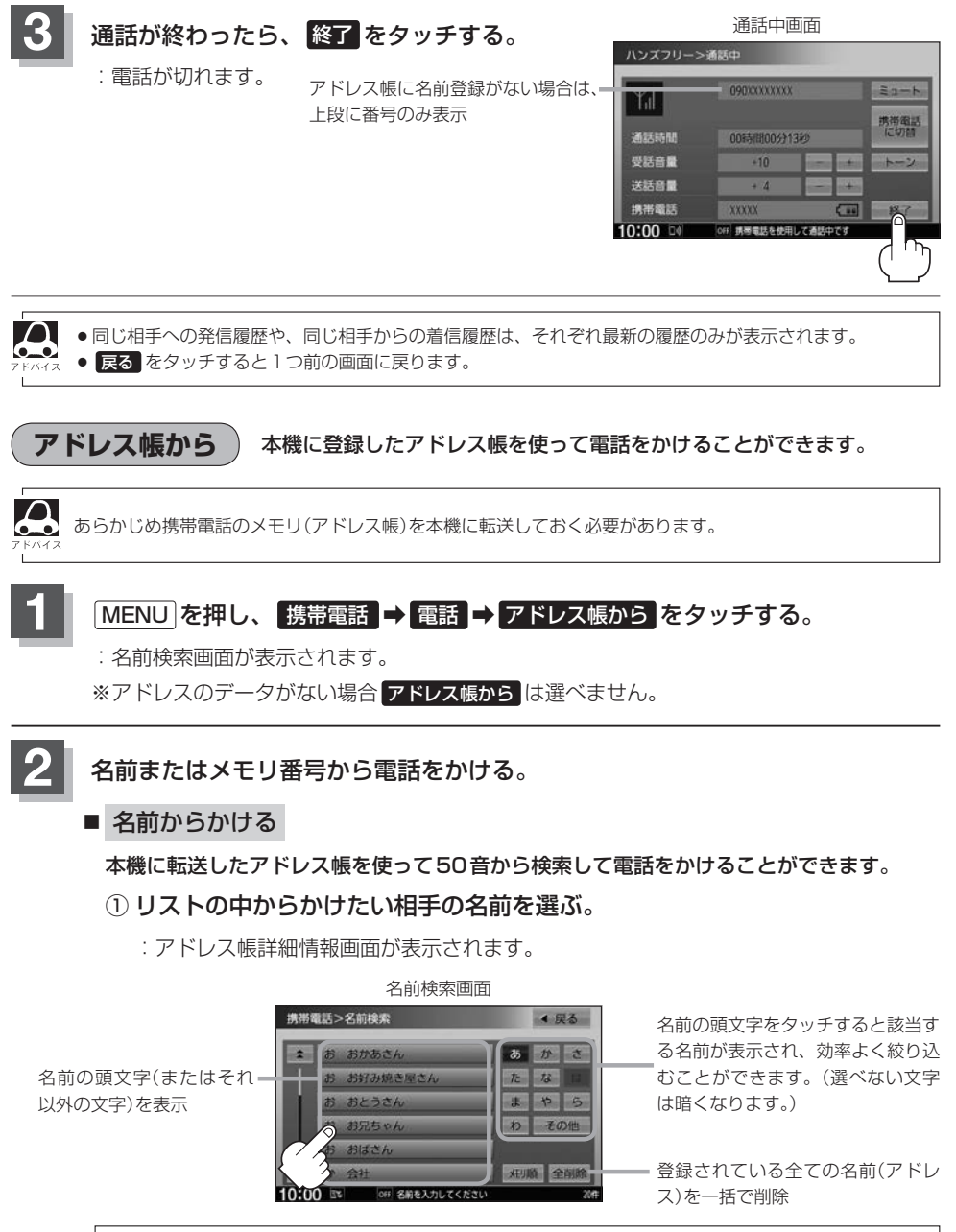

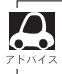

携帯電話によっては、本機に転送したアドレス帳が正しく50音割り当てされない場合があります。

#### ■ メモリ番号からかける

本機に登録したアドレス帳を使って登録番号から検索して電話をかけることができます。

① メモリ順 をタッチする。

: メモリ番号検索画面が表示されます。

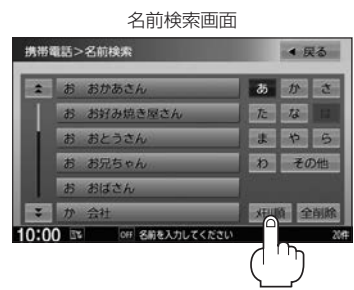

#### ② リストの中からかけたい相手のメモリ番号を選ぶ。

:アドレス帳詳細情報画面が表示されます。

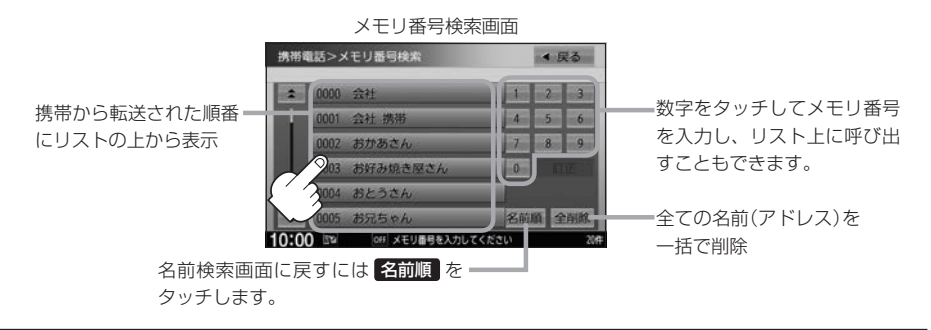

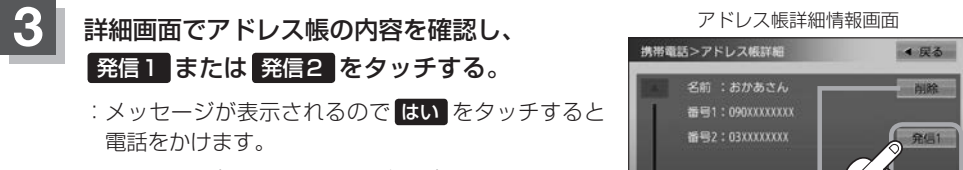

※発信中画面(EPQ-19アドバイス)を表示し、相手に つながると通話中画面(EPQ-20手順3)になり ます。

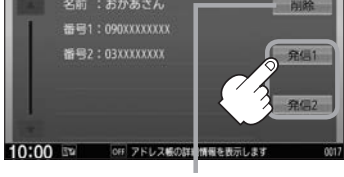

選択中の名前(アドレス)を削除

# 発着履歴を削除する

発信履歴、着信履歴を一括で削除することができます。

MENU を押し、携帯電話 → 電話 → 発信履歴 / 着信履歴 をタッチする。

:履歴リスト画面が表示されます。

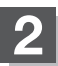

### 全削除 をタッチする。

:メッセージが表示されるのではいを選ぶと、 発信または着信履歴を一括で削除し、携帯電 話画面に戻ります。

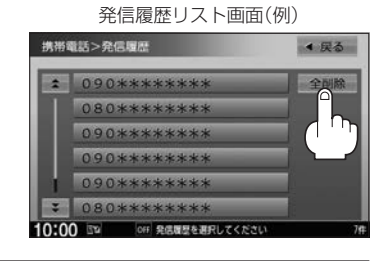

# 通話中に地図画面を表示する

BLUETOOTH対応携帯電話を使用して通話しているときでも地図画面を見たり、目的地設定などができます。

### 通話中に現在地を押す。

:ナビゲーション(地図)画面が表示されます。

- 再度通話中画面にする
  - ① MENU を押し、携帯電話をタッチする。

: 通話中画面に戻ります。

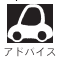

●ハンズフリー音声出力中は、右(前)スピーカーよりナビゲーションの音声案内、左(前)スピーカーより通話の音声出力となります。

●通話中は、オーディオの音量調整は無効となります。

# QQコールを利用する

### QQコールとは

「QQコール」とは、QQコール対応ナビゲーションシステムをご利用のお客様に提供される有料オプションサービスの一つで、全国のHonda販売店やサービス工場など、Hondaネットワークでお客様をサポートするシステムです。

お車の応急処置はもちろん、レンタカーや飛行機などの代替交通手段、宿泊先までを専門のスタッフ がコーディネート、手配します。

「QQコール」は、Honda販売店での入会手続きが必要です。詳しくは、QQコールの紹介ページをご 覧ください。

http://www.honda.co.jp/qqcall/

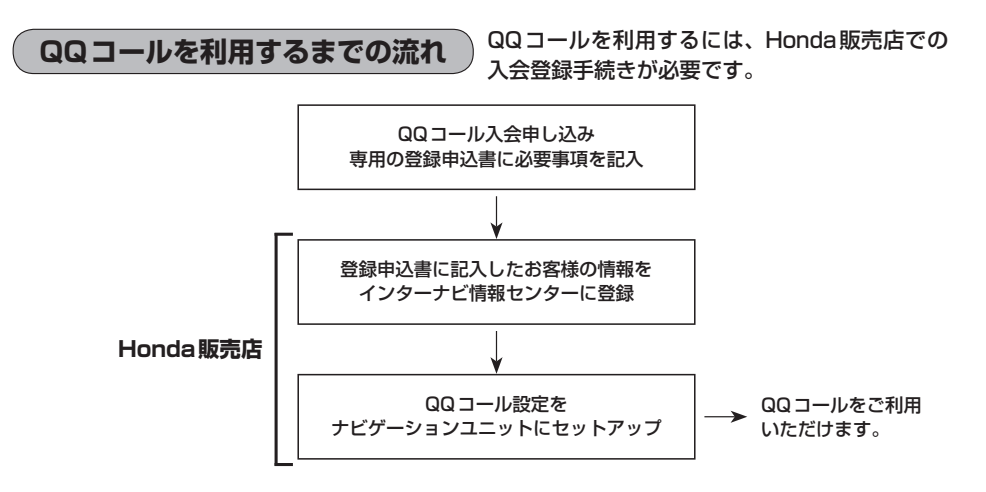

## QQコールを表示する

QQコールセンターの電話番号や現在地のマップコードを表示することができます。 QQコールはHonda販売店にて入会手続きとセットアップが完了した場合に表示されます。

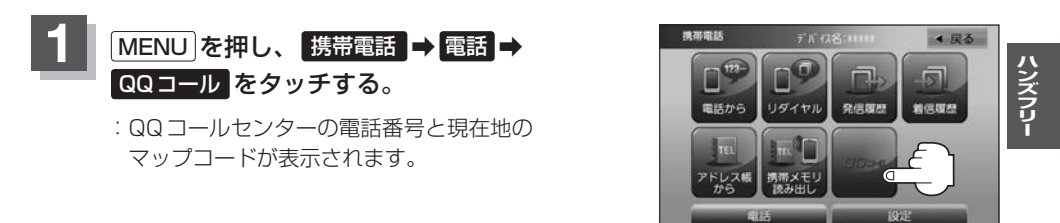

### QQコールセンターへ電話をかける。

:オペレータが対応しますので、表示されている現在地のマップコードを伝えてから用件を お伝えください。

 携帯電話が本機に BLUETOOTH接続されている
 ① 発信をタッチする。

 ※走行中、発信はタッチできません。

現在地のマップコード

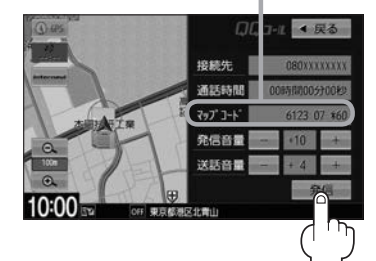

※バッテリー上がりなどで本機を 起動できない場合は携帯電話な どから直接コールセンターに電 話してください。

 ② 会話終了後は、通話終了 を タッチする。

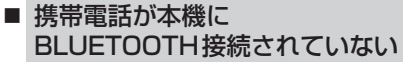

① お手持ちの携帯電話を使用して表示 されている番号に電話をかける。

現在地のマップコード

 会話終了後は、お手持ちの携帯電話 を切る。

- QQ コールのコールセンターに連絡できるのは、お使いの携帯電話通話可能区域内です。
  - QQ コールセンターの電話番号と現在地のマップコードを表示中は以下の機能などの操作が可能です。
    - ・地図表示(方位)の切り替え ・地図の拡大/縮小 ・地図スクロール
  - ・オーディオモードの音量調整 ・オーディオモード(AV電源)のON/OFF
  - 走行中はQQコールのマップコードは、表示されません。車を安全な場所に停車してから操作を行ってく ださい。
  - 戻るをタッチすると現在地の地図画面に戻ります。
  - ●QQコール画面から地図スクロール画面を表示させた場合、情報バーの住所表示は現在地の住所が表示 されます。

BLUETOOTH接続時のQQコール画面について

- 電話発信中は、発信音量を調整できます。
- ●相手先と通話中は、受話音量/送話音量を調整できます。

# Siri Eyes Free機能を使う

Siri Eyes Freeは、iPhoneを本機とBLUETOOTH接続し別売のマイクに話しかけることにより、 手で操作することなくiPhoneが利用できる機能です。 ※利用できる機能に制限がかかる場合があります。利用できる操作はお使いのiPhoneによります。

## 準備する

Siri Eyes Free機能は iPhone 5、iPhone 4S でご利用になれます。iOS6.1.3以降をご利用ください。 あらかじめ iPhone を本機とBLUETOOTH登録・接続する必要があります。 別売のマイクが必要です。

### 使用する

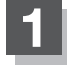

#### iPhoneのSiri機能をオンにする。

※詳しくはiPhoneのユーザガイドなどをご覧ください。

## AUDIO またはオーディオリモコンスイッチの MODE (車両によっては SOURCE)) を長押しする。

: Smartphone VR画面が表示されます。

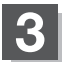

### ピピッと音が鳴るのでマイクに発話する。

※再度ピピッと鳴り、Siri Eyes Free機能が動作します。

※再度発話する場合は、以下いずれかの操作をして発話してください。

- · AUDIO を押す
- · 🔬 をタッチ
- ・オーディオリモコンスイッチの MODE (車両によっては SOURCE)を押す

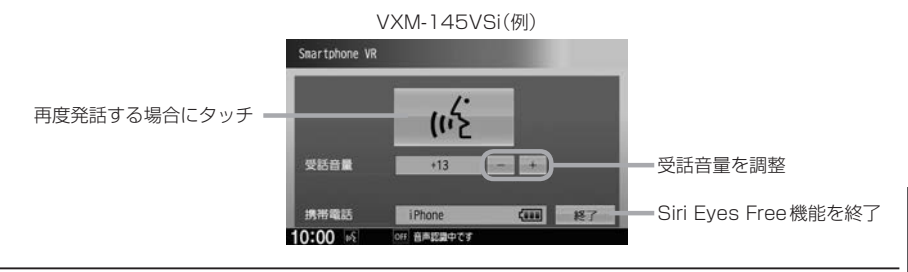

4 Siri Eyes Free機能を終了するには、 AUDIO]またはオーディオリモコンスイッチの[MODE](車両によっては[SOURCE]) を長押しする。

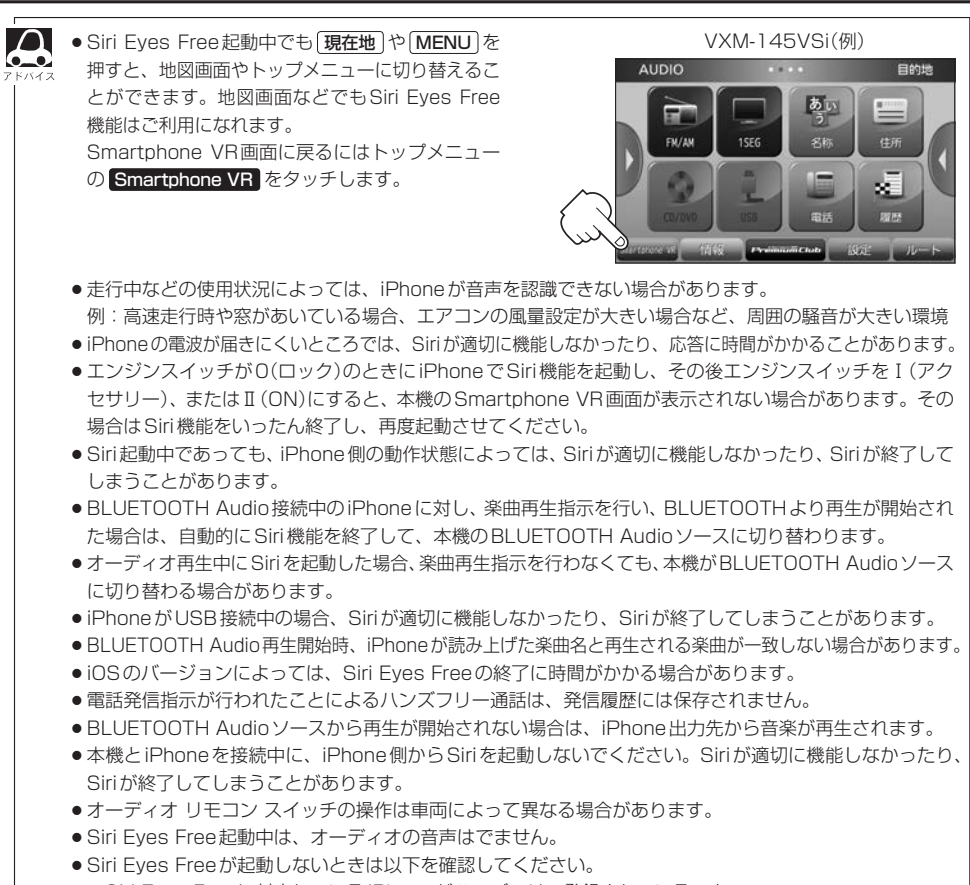

- ・Siri Eyes Freeに対応している iPhone がハンズフリー登録されていること。
- ・iPhoneのSiri機能がオンになっていること。
- ・本機とiPhoneのBLUETOOTH接続を一度OFFにし、再度接続を行う。